# Virtual Steel

Samouczek

Wprowadzenie do Virtual Steel

na podstawie przykładu

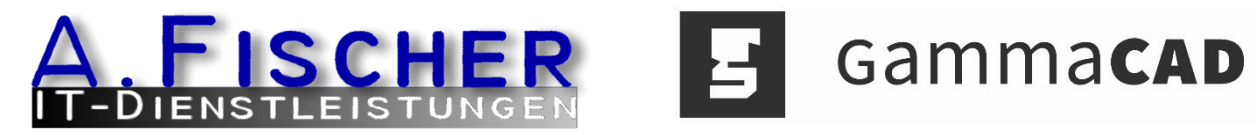

www.gammacad.pl

# Spis treści

| Informacje ogólne 1                                         |
|-------------------------------------------------------------|
| Bezpośredni dostęp do funkcji i skrótów klawiszowych1       |
| Modelowanie 3                                               |
| Ustawianie Płaszczyzny Roboczej oraz Punktów Przyciągania 3 |
| Wybieranie przekroju stalowego HEA300 / Definiowanie ramy5  |
| Umieszczanie poprzecznej belki HEB 160 - płatew okapowa8    |
| Wstawianie płatwi IPE-1409                                  |
| Tworzenie konstrukcji platformy                             |
| Tworzenie stężeń wiatrowych 23                              |
| Tworzenie Połączeń                                          |
| Wstawianie połączeń                                         |
| Połączenia fundamentów i podstaw słupów 32                  |
| Tworzenie zestawienia materiałów i numerowanie              |
| Eksport rysunków warsztatowych / Rzut ogólny 38             |
| Właściwości do eksportu jako DXF/DWG                        |
| Eksport rysunków warsztatowych                              |
| Postprodukcja w programie CAD                               |

# Informacje ogólne

Niniejszy samouczek zawiera krótkie wprowadzenie do Virtual Steel przy użyciu prostego przykładu. Wykonując dokładnie poniższe zadanie nauczysz się najistotniejszych funkcji, a także będziesz potrafił samodzielnie tworzyć konstrukcje za pomocą programu.

#### Wskazówka!

W pierwszych krokach modelowana będzie konstrukcja hali wraz z platformą (zobacz na załączonych rysunkach), która w późniejszym etapie zostanie uzupełniona o połączenia. Następnie stworzone zostanie zestawienie materiałów oraz rysunki warsztatowe z prętami i ich połączeniami, które przekazane zostaną do innego oprogramowania CAD.

W samouczku znajduje się kilka wskazówek, które mają ułatwić proces projektowania.

# Bezpośredni dostęp do funkcji i skrótów klawiszowych

Jak w większości programów komputerowych często powtarzane funkcje, takie jak zaznaczanie, zoom oraz inne wykonuje się przy użyciu myszy i klawiatury. W programie istnieją efektywne skróty klawiszowe oraz kombinacje myszy z klawiszami dla często powtarzanych poleceń. Omówiono je krótko na początku tego samouczka.

Uwaga: w samouczku do oznaczenia lewego, środkowego i prawego przycisku myszy zastosowano symbole:

# Przybliżanie i oddalanie

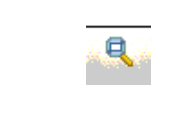

Możesz przybliżać i oddalać widok za pomocą kółka myszy ( 🔽 ) lub klikając na ikonę (pokazaną po lewej stronie) w górnym oknie paska zadań. Aby dowiedzieć się więcej na temat opcji zoom prosimy zapoznać się z instrukcją programu.

### Zaznaczanie / Odznaczanie

• Za pomocą 🖽 możesz zaznaczyć każdy pojedynczy pręt (tylko jeden).

Kliknij 🖽 na pręcie w celu jego zaznaczenia.

• Za pomocą 🖾 oraz wciśniętego klawisza [Ctrl] możesz dodać kolejny pojedynczy pręt do obecnej selekcji.

Trzymaj wciśnięty klawisz [Ctrl] i kliknij 🖽 na pręcie.

• Za pomocą 🖽 możesz zaznaczyć wiele prętów naraz.

Trzymając wciśnięty klawisz E przeciągnij z **lewej** do **prawej** okno selekcji przecinając nim przez kilka prętów. Wybrane zostaną jedynie te znajdujące się **całkowicie** wewnątrz okna selekcji. Przy wciśniętym klawiszu 🔄 podczas przeciągania okna z **prawej** do **lewej** wszystkie pręty, łącznie z tymi **ledwo dotkniętymi** krawędzią okna, zostaną dodane do selekcji.

| Aby odznaczyć pręt wystarczy kliknąć 🖽 na pustym obszarze poza konstrukcją. | Alternatywnie, możesz         | rozpocząć            | tą    | samą   |
|-----------------------------------------------------------------------------|-------------------------------|----------------------|-------|--------|
| Wybierz Anuluj zaznaczenie w menu chcąc odznaczyć wszystkie zaznaczone      | czynność w menu Zaz           | <b>naczenie</b> . Tu | taj i | możesz |
| elementy.                                                                   | wybrać pozycję <b>Usuń za</b> | znaczenie.           |       |        |
|                                                                             |                               |                      |       |        |

### Obracanie / Poruszanie w widoku 3D

• Trzymaj wciśnięty 🖽. Cała konstrukcja w obszarze modelowania zostanie **obrócona**.

Trzymaj 🖽 i poruszaj mysz w prawo lub lewo, w górę lub w dół okna.

• Trzymaj wciśnięty 🖳 Cała konstrukcja zostanie **przesunięta**.

Trzymaj 📱 wciśnięty i poruszaj mysz w prawo lub lewo, w górę lub w dół okna. Konstrukcja przesunie się.

Jak zazwyczaj w przypadku europejskich konstrukcji stalowych wszelkie wymiary w programie podano w milimetrach.

# Modelowanie

# Ustawianie Płaszczyzny Roboczej oraz Punktów Przyciągania

Po uruchomieniu programu zobaczysz siatkę. Jest to twoja płaszczyzna robocza. W zależności od tego, jak duża będzie twoja konstrukcja, możesz ustawić domyślny obszar pracy z siatką o odpowiednim rozstawie kratek. Wszystkie przykładowe wartości podane w samouczku nawiązują do załączonych rysunków. Dla naszego przykładu zakładamy całkowitą powierzchnię pracy równą X= 25000 mm oraz Y= 25000 mm. Rozstaw kratek w obu kierunkach wynosi 1000 mm.

#### Krok 1 Ustawianie Siatki Roboczej oraz Punktów Przyciągania.

Wybierz spośród zakładek panelu bocznego zakładkę Edytuj płaszczyznę roboczą i raster budowli.

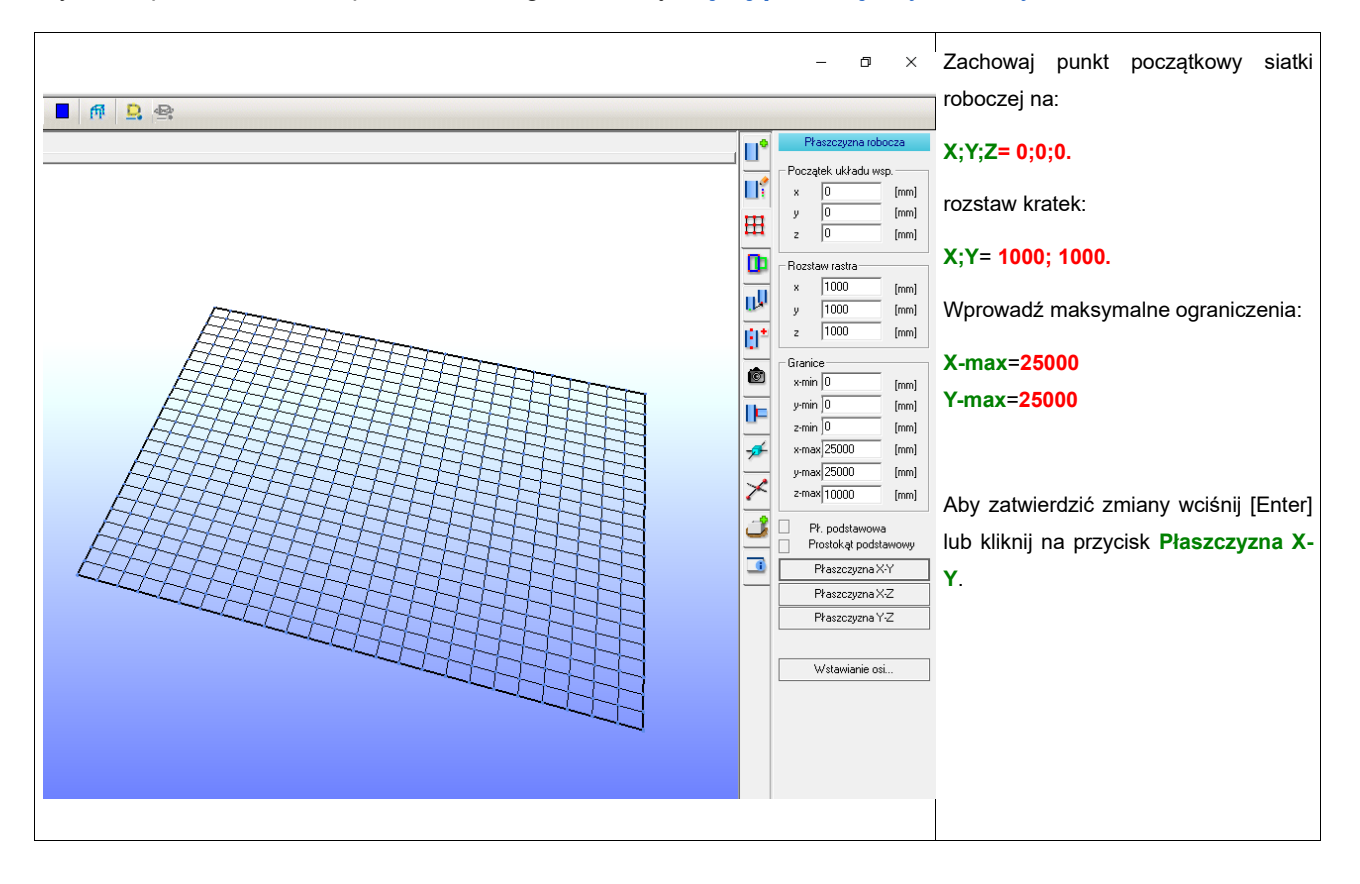

#### Krok 2 Definiowanie Siatki Konstrukcyjnej

Możesz zdefiniować własną siatkę konstrukcyjną, która może różnić się od siatki domyślnej. W zakładce *Płaszczyzna robocza* kliknij na przycisk **Wstawianie osi.** 

| Dane wejściowe     od            ি Rozstawy osi           C Wsp. bezwzględne             Współrzedne           Współrzedne                                                                                                    | oddzielona przecinkiem lub spacją.                                                                                                    |
|----------------------------------------------------------------------------------------------------|----------------------------------------------------------------------------------------------------|
| X       X       X       X       Z       X       Z       Z | Wprowadź dla X:<br>2000, 5000, 5000, 5000<br>oraz dla Y:<br>2000, 5333, 5333, 5333, 5333<br>Jeśli wymiar ma być powtarzany poprzedź odległość mnożnikiem.<br>Możesz wprowadzić wartości: 2000 4*5333, co prowadzi do tych<br>samych rezultatów.<br>Zastosuj przycisk Zatwierdź, aby wyświetlić ustawienia w oknie<br>modelowania lub kliknij OK, aby zamknąć okno dialogowe.<br>Jeśli potrzebujesz przemieścić punkt początkowy możesz go<br>wprowadzić. W naszym przypadku zostawiamy 0,0. |

Procedura nadawania etykiet jest analogiczna. Etykiety muszą zostać rozdzielone spacją. Wprowadź przykładowo dla kierunku X duże litery **A B C D E F (lub A-F)** oraz dla kierunku Y cyfry **1 2 3 4 5 6 (lub 1-6)**. Kliknij **Zatwierdź**, aby zobaczyć zmiany lub użyj przycisku **OK**.

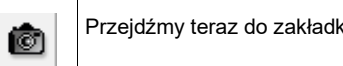

Przejdźmy teraz do zakładki z opcjami widoku i zmieńmy zaznaczenie, aby aktywne były jedynie osie obiektu.

#### Wskazówka!

Możesz zmienić siatkę w dowolnym momencie klikając na Edytuj płaszczyznę roboczą i raster budowli. Tam możesz korygować określone wartości.

Ø

Siatka konstrukcyjna jest aktywna podczas procesu projektowania i może zostać wyłączona w zakładce Właściwości widoku 3D poprzez zaznaczenie i odznaczenie pól wyboru. Zakładka jest dostępna poprzez wybranie ikony pokazanej po lewej stronie.

Siatka konstrukcyjna jest zapisywana wraz z projektem.

# Wybieranie przekroju stalowego HEA300 / Definiowanie ramy

### Krok 1 Wybieranie przekroju

| Wstawianie profili       | Włącz zakładkę <i>Tworzenie Konstrukcji</i> .                                                |
|--------------------------|----------------------------------------------------------------------------------------------|
| Profil i jego odsunięcie |                                                                                              |
| HEA300 -                 | Znajdziesz tam ikonę dwuteownika.                                                            |
| Standardowy              | Kliknij na czarną strzałkę obok okna edycji, po czym przewijając listę w dół znajdź Przekrój |
| 0.0 [*]                  | HEA300.                                                                                      |
| 10.0 [mm]                |                                                                                              |
| 10.0 [mm]                | Kliknij na tekst, aby wybrać dany przekrój.                                                  |
| GK-Sys                   |                                                                                              |
|                          |                                                                                              |
|                          |                                                                                              |

#### Krok 2 Wprowadzanie szczegółów ramy

| Tryb wstawiania<br>○ pojedynczy<br>● ciągły | Wszystkie poniższe polecenia wykonywane są w zakładce <i>Tworzenie Konstrukcji</i> . Na potrzeby przykładu włącz ciągły tryb wstawiania na dole okna dialogowego. Pozwoli to wprowadzać pręty mniejszą ilością kliknięć, ponieważ punkt końcowy będzie automatycznie punktem poczatkowym pasteppego preta |
|---------------------------------------------|----------------------------------------------------------------------------------------------------|
| Wstaw                                       | F                                                                                                    |

| Wstawianie profili |                    |      |
|--------------------|--------------------|------|
| _ Proi             | fil i jego odsunię | cie  |
|                    | HEA300             | -    |
| -                  | Standar            | dowy |
|                    | -90                | [*]  |
|                    | 0.0                | [mm] |
|                    | 1.0                | [mm] |
|                    | [ 🕂 🗖 GK-9         | iys  |
| Ws                 | półrzędne węzł     | ów   |
|                    | Punkt początk      | юму  |
| ×                  | 0.0                | [mm] |
| У                  | 0.0                | [mm] |
| z                  | 0.0                | [mm] |
|                    | Punkt końco        | wy   |
| ×                  | 0.0                | [mm] |
| У                  | 0.0                | [mm] |
| z                  | 8000               | [mm] |
| 🗖 Wsp. globalne    |                    |      |
| – Tryl             | b wstawiania —     |      |
| (                  | pojedynczy         |      |
| -                  | 🔿 ciągły           |      |
|                    | Wstaw              |      |
|                    |                    |      |

#### Wprowadź -90 [°] w polu edycji Obrotów.

Wskaż **Punkt początkowy,** który znajduje się w miejscu przecięcia osi A-2 na siatce osi konstrukcyjnych, klikając na ten węzeł. Będzie to punkt początkowy słupa.

Przycisk **Punkt końcowy** aktywuje się i pozostaje aktywny wtedy, gdy wybrany jest tryb ciągłego wstawiania. Wszelkie następne wprowadzenia odnoszą się do tego punktu końcowego.

Wprowadź 8000 w oknie edycji Z dla Punktu końcowego i kliknij na Wstaw. Wprowadzony został pierwszy słup. Wprowadź w polu edycji Obrotu elementu [°] 0 oraz 700 w polu Z punktu końcowego. Następnie kliknij na mały przycisk z symbolem kłódki. Kłódka zostanie zamknięta

i wyświetlona na czerwono. 📭

Teraz kliknij na węzeł na przecięciu osi A-4, po czym ponownie kliknij na **Wstaw**. W naszym modelu została właśnie wprowadzona pierwsza rama.

Teraz kliknij na szary przycisk z napisem **Punkt początkowy**, który podświetli się na zielono. Oznacza to, że następne kliknięcie wprowadza współrzędne modelu. Przy kolejnym kliknięciu na czerwony symbol kłódki obok **Z**, kłódka otworzy się i otrzyma kolejne współrzędne. Następnie kliknij dwukrotnie na punkcie przecięcia osi A-6, wprowadź **90** w polu obrotu oraz **8000** dla **Z**. Potem kliknij **Wstaw**. Kolejny słup zostaje wprowadzony.

Wprowadź **0** [°] w polu Obrotu. Teraz kliknij na punkt końcowy rygla, który został wcześniej utworzony i wybierz **Wstaw**.

#### Zwróć uwagę!

Dla wszystkich ram portalowych wskazane jest, aby słupy ustawiane były ciemną stroną do wewnątrz. <u>Ciemna strona zawsze oznacza półkę dolną przekroju.</u> Ustawiając halę pod kątem 90° do obecnego położenia nie ma konieczności obrotu podpór.

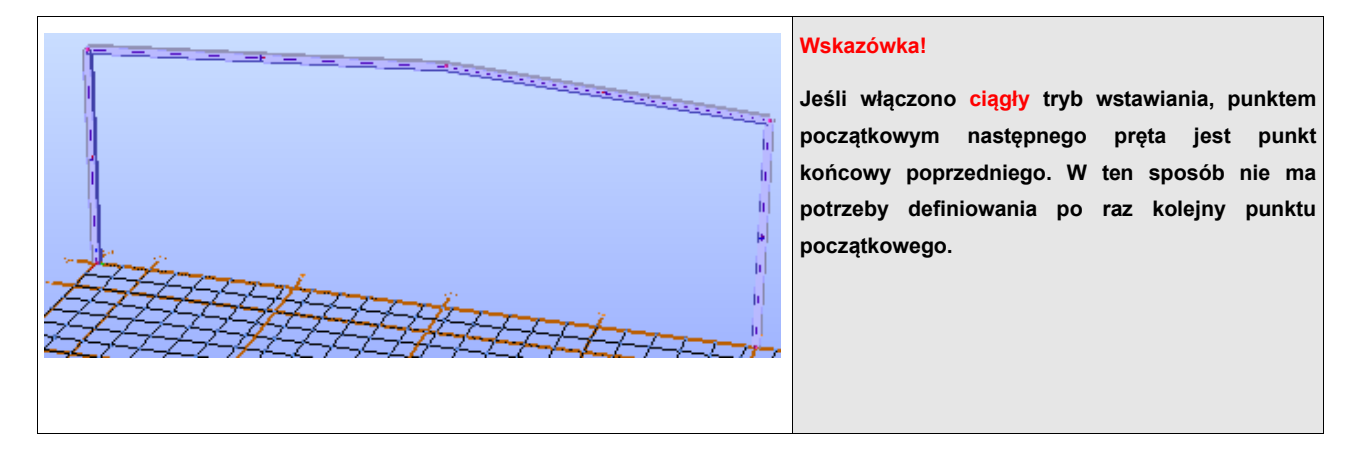

#### Krok 3 Kopiowanie / Powielanie ramy

Zanim skopiujesz lub powielisz pierwszą ramę powinieneś wprowadzić połączenie w jednym z jej rogów, edytować jego szczegóły i skopiować do przeciwległego rogu ramy. Analogicznie możesz postąpić w przypadku połączenia w węźle kalenicy. Następnie możesz skopiować wielokrotnie całą ramę wraz z ostatecznymi połączeniami. Zobacz "Tworzenie połączeń" w rozdziale 3.0, na stronach 26-31 (do momentu wstawienia ław fundamentowych). Następnie kontynuuj czytanie poniżej. W celach ćwiczeniowych kontynuujemy zadanie i pokażemy metodę konwencjonalną. Proszę aktywować zakładkę *Edytor Konstrukcji*.

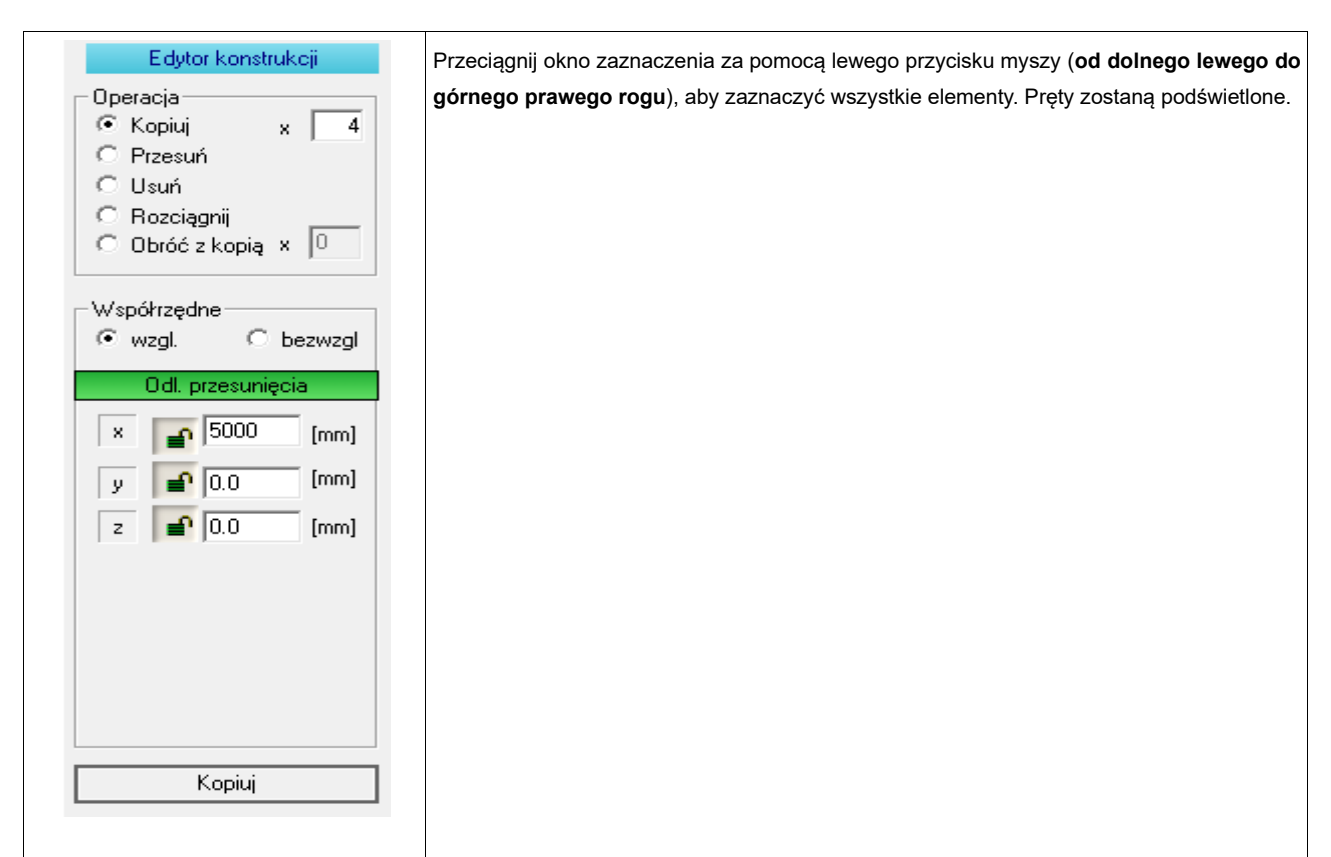

#### Wskazówka!

Pojedyncza selekcja jest możliwa poprzez trzymanie klawisza [Ctrl] podczas klikania lewym przyciskiem myszy na pojedynczy element.

Jeśli okno zaznaczenia zostało narysowane lewym przyciskiem myszy od prawej do lewej strony zaznaczą się wszystkie elementy, które znalazły się całkowicie wewnątrz lub zostały dotknięte przy użyciu ramki wyboru.

Przeciągnięcie okna z lewej do prawej spowoduje zaznaczenie jedynie obiektów całkowicie wewnątrz ramki.

#### Zwróć uwagę!

Pamiętaj, że elementy, które zostały już zaznaczone zostaną odznaczone wraz z kolejnym zaznaczeniem przez przeciągnięcie. Odpowiednie elementy zostają zaznaczone za pomocą prostokątnego okna, lecz gdy kliknięto jeden raz lewym przyciskiem myszy zaznacza się jedynie jeden z nich.

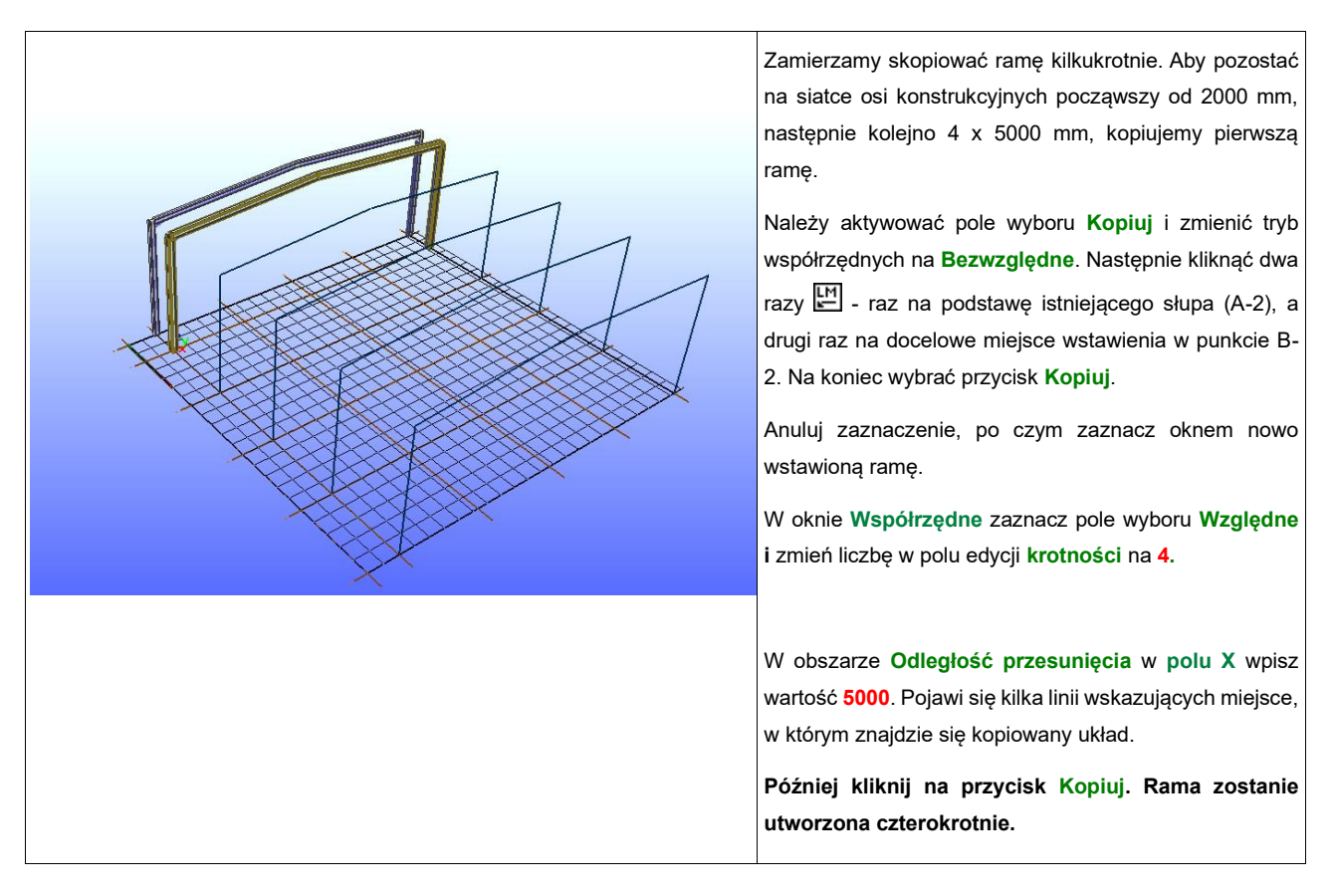

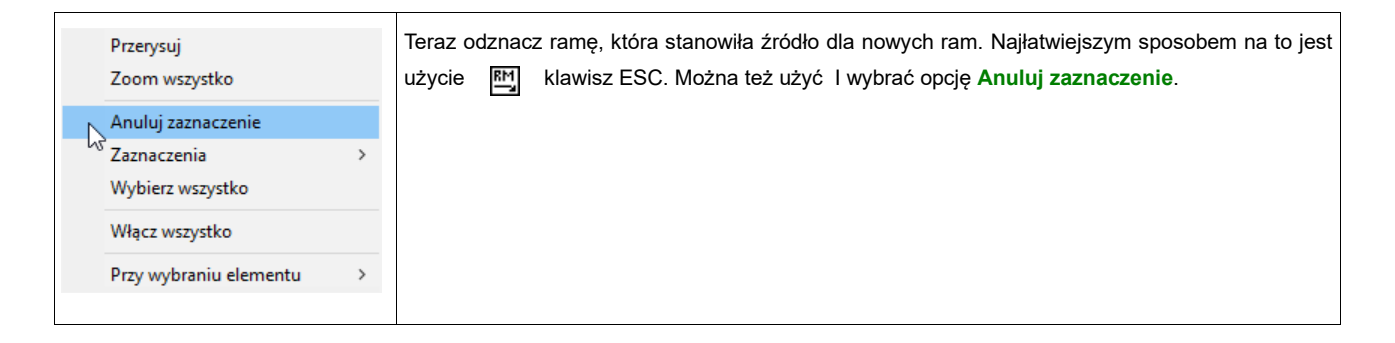

# Umieszczanie poprzecznej belki HEB 160 - płatew okapowa

#### Krok 1 Zaznaczanie i wklejanie pręta

Proszę aktywować ponownie zakładkę **Tworzenie** *Konstrukcji* i wybrać, jak wyjaśniono w rozdziale 2 - "Modelowanie", przekrój pręta (w tym przypadku HEB160). Aktywuj ponownie ciągły tryb wstawiania.

Sprawdź, czy w polu edycji Obrotu wartość wynosi 0 [°] oraz czy wszystkie kłódki są otwarte. 🎚

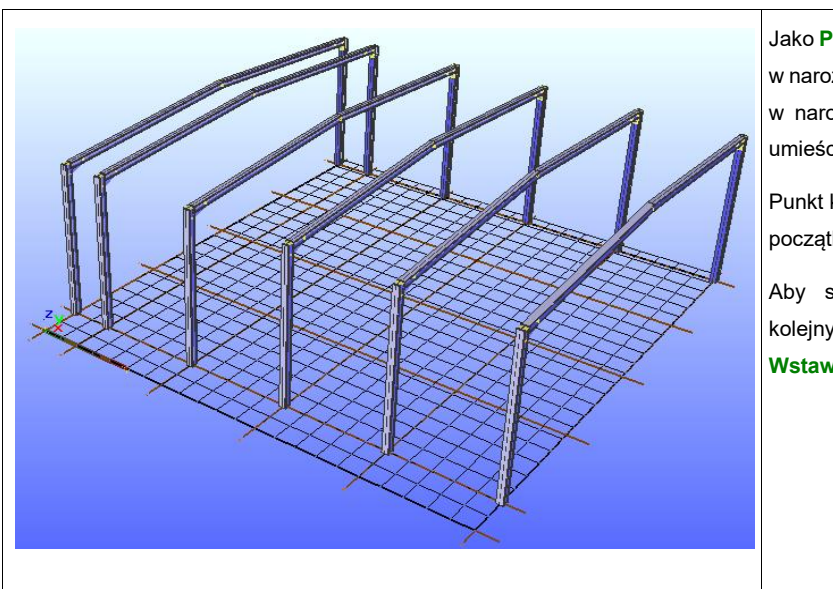

Jako **Punkt początkowy** wybierz teraz pierwszy węzeł w narożniku ramy, a jako **Punkt końcowy** wskaż węzeł w narożniku następnej, po czym kliknij **Wstaw**, aby umieścić nowy pręt.

Punkt końcowy poprzedniego pręta jest teraz punktem początkowym następnego.

Aby stworzyć wszystkie belki kontynuuj klikanie kolejnych punktów końcowych słupów oraz opcji **Wstaw**.

#### Krok 2 Kopiowanie / Powielanie prętów

Jak pokazano w kroku trzecim rozdziału 2 - "Modelowanie", możemy kopiować wszystkie utworzone elementy. Płatwie okapowe także. Skopiujemy je z jednej strony hali na drugą. Przełącz zakładkę na *Edytor Konstrukcji*.

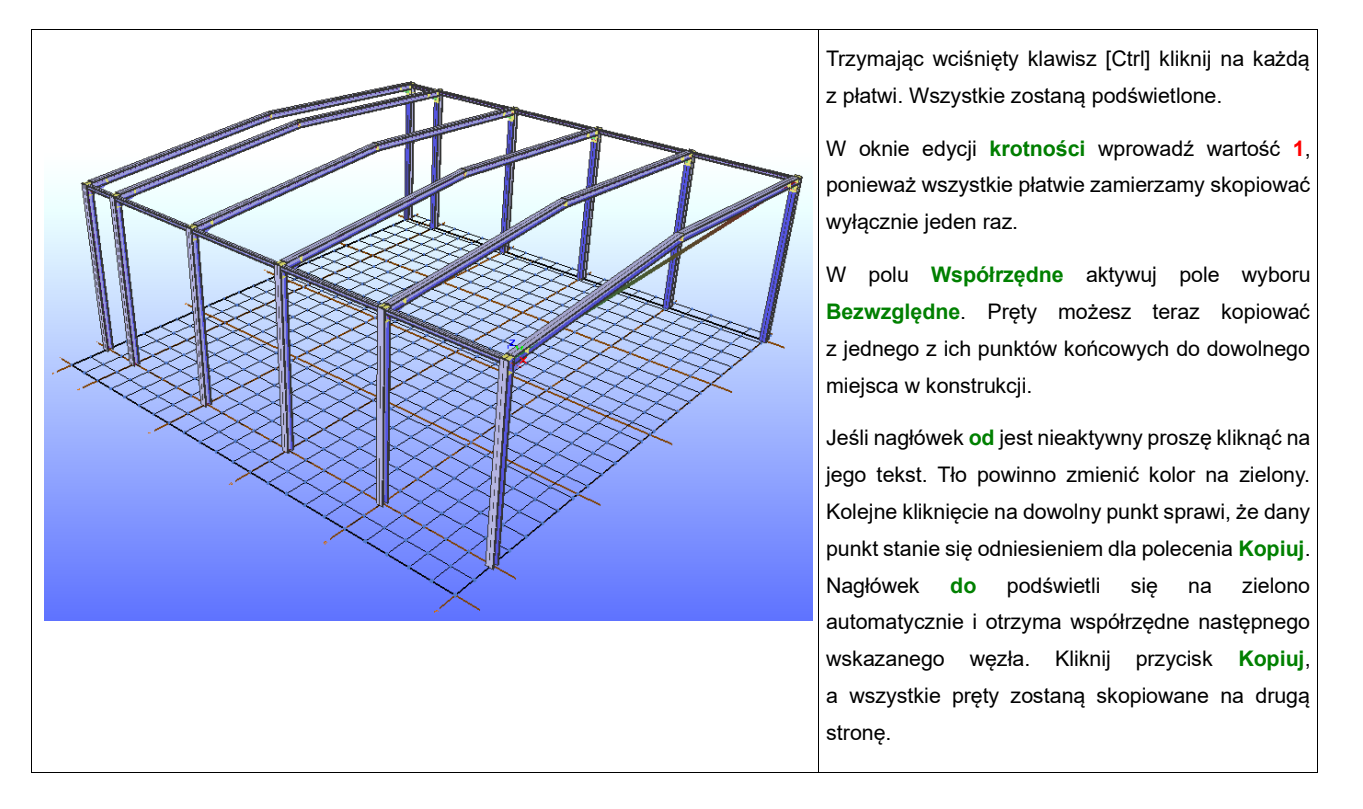

# Wstawianie płatwi IPE-140

Do wstawienia są 4 płatwie dla każdego rygla. Aby umieścić je poprawnie należy zdefiniować punkty pomocnicze na ryglach, które znajdą się na linii definiującej belki.

#### Krok 1 Tworzenie Punktów Pomocniczych na ryglu

Cztery punkty pomocnicze dodane zostaną na ryglu pierwszej ramy. Wstawione będą dwa punkty w odległości 250 mm od punktu początkowego oraz końcowego. Pozostałe dodane zostaną równomiernie pomiędzy nimi.

Otwórz menu kontekstowe rygla używając 🖽. W nim kliknij **Punkty pomocnicze**.

| Punkty z elementu                                                            | W zakładce okna dialogowego po prawej widnieje pole <i>Punkty z elementu</i> .                                |
|------------------------------------------------------------------------------|----------------------------------------------------------------------------------------------------|
| - Punkty pośrednie                                                           | W obszarze Odległość wpisz wartość równą 250.                                                                 |
| 0 Liczba podziałów                                                           | Na początek pozostaw aktywne pole wyboru Początek elementu.                                                   |
| 🔽 cały profil                                                                | Następnie kliknij przycisk <b>Wstaw</b> .                                                                     |
|                                                                              | Kolejno wybierz Koniec elementu i także Wstaw.                                                                |
| Podziel profil                                                               |                                                                                                    |
|                                                                              |                                                                                                    |
| Punkt od                                                                     |                                                                                                    |
| <ul> <li>początku elementu</li> <li>C kańca elementu</li> </ul>              |                                                                                                    |
|                                                                              |                                                                                                    |
| 250 odległość                                                                |                                                                                                    |
| Wstaw                                                                        |                                                                                                    |
|                                                                              |                                                                                                    |
|                                                                              |                                                                                                    |
|                                                                              |                                                                                                    |
| Otwórz zakładkę Linie i p                                                    | ounkty pomocnicze.                                                                                            |
|                                                                              |                                                                                                    |
| 1. Aktywuj górne wyszarzone ws                                               | półrzędne klikając na <b>Początek ukł. Wsp.</b>                                                               |
| 2. Wybierz jeden z nowo wstawio                                              | nych punktów pomocniczych.                                                                                    |
| 3. Dalej kliknij na <b>Punkt docelow</b>                                     | ry.                                                                                                    |
| 4. Następnie na drugi spośród no                                             | wych punktów pomocniczych.                                                                                    |
| Pomiędzy tymi punktami pojawi s                                              | ię linia w kolorze zielono czerwonym.                                                                         |
| W oknie dialogowym poniżej obs                                               | zaru ze współrzędnymi wejściowymi widnieje obszar <b>Podział odcinka</b> . Wpisz liczbę <mark>3</mark> w polu |
|                                                                              |                                                                                                    |
| edycji, po czym kliknij <b>Zastosuj</b> .                                    |                                                                                                    |
| edycji, po czym kliknij <b>Zastosuj</b> .<br>W połowie pręta utworzone zosta | ają dwa kolejne punkty. Punkty pomocnicze pozostają widoczne do czasu użycia polecenia                        |

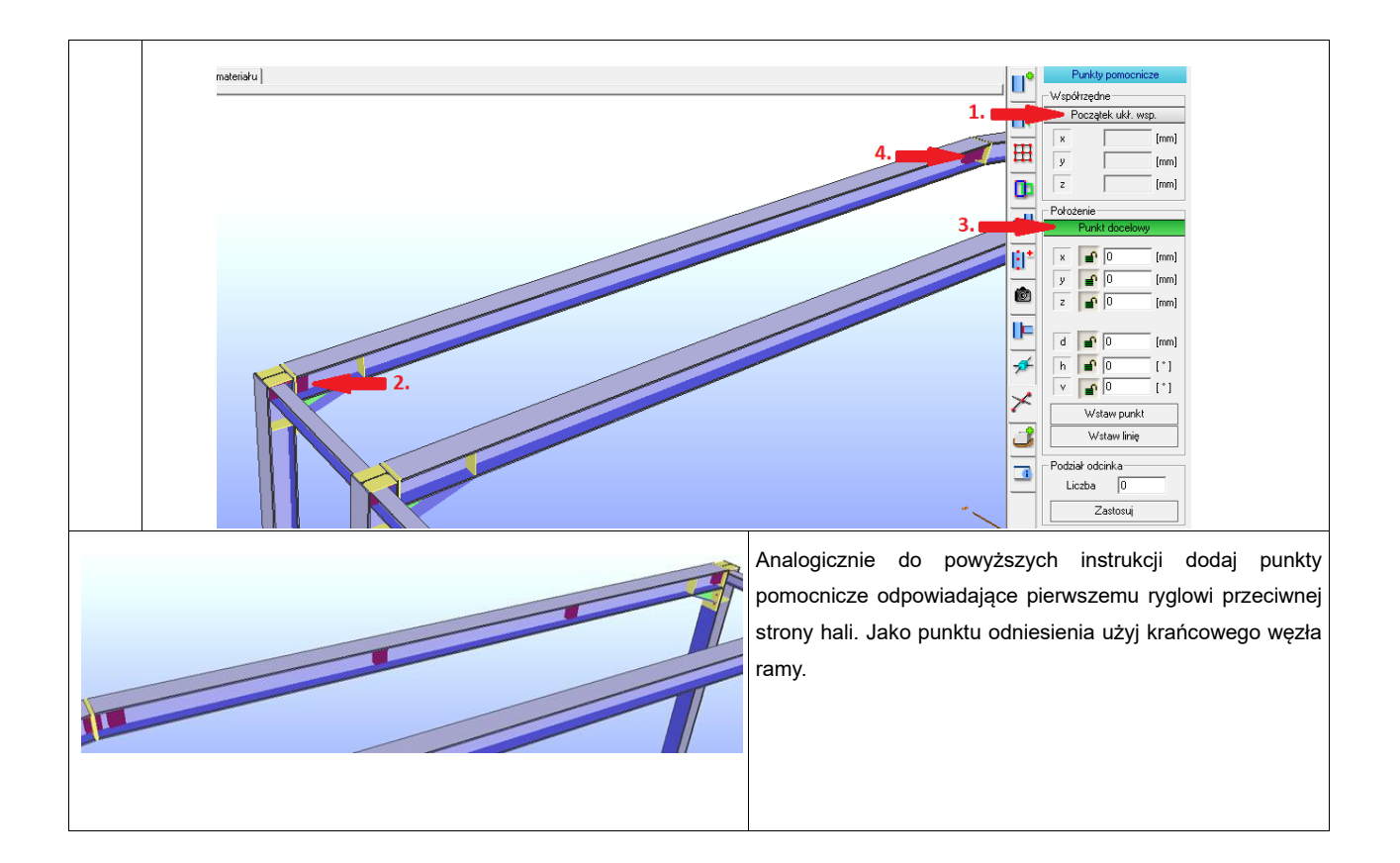

#### Wskazówka!

Jeśli zaznaczono więcej prętów wszystkie otrzymają punkty pomocnicze automatycznie.

#### Krok 2 Wstawianie płatwi

Najefektywniejszym sposobem na wstawienie wielu płatwi jest wstawienie jednej, edycja jej tak, aby pasowała do płaszczyzny dachu, a następnie skopiowanie jej wielokrotnie.

Kliknij na zakładkę *Tworzenie Konstrukcji* i wybierz przekrój IPE-140.

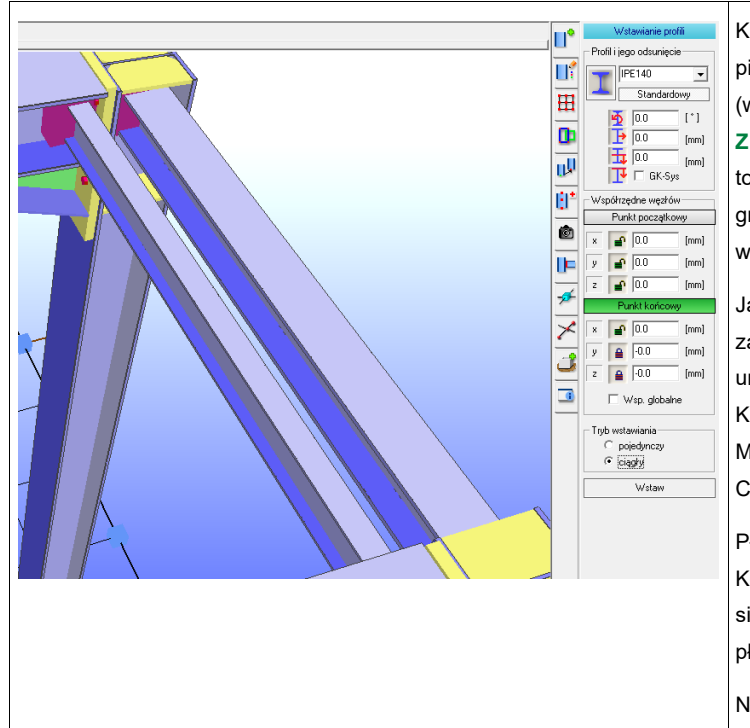

Kliknij na pierwszy punkt pomocniczy wstawiony jako pierwszy od węzła początkowego pierwszego rygla (w odległości 250 mm), po czym zablokuj kierunek Y oraz Z (czerwona kłódka) w polu **Punkt końcowy**. Spowoduje to, że jedynie w kierunku X po kliknięciu na węzeł w polu graficznym pojawią się nowe współrzędne. Następnie wybierz ciągły tryb wstawiania.

Jako że współrzędne Y oraz Z punktu końcowego są zablokowane, możesz kliknąć w punkt na kalenicy, aby umieścić płatwie kolejno od jednego pola do następnego. Kliknij przycisk **Wstaw**, aby wstawić pierwszą płatew. Możesz również kliknąć w punkt bazowy na każdej z osi B, C, D itd., a otrzymany rezultat będzie identyczny.

Płatwie umieszczane są zwykle w płaszczyźnie poziomej. Konieczne jest ich pionowe odsunięcie tak, aby znajdowały się na ryglu. Dlatego będziemy musieli obrócić I przesunąć płatew zgodnie z płaszczyzną dachu.

Następnie będzie trzeba ją skopiować, ponieważ podczas kopiowania wszystkie wewnętrzne właściwości pręta zostają powielone.

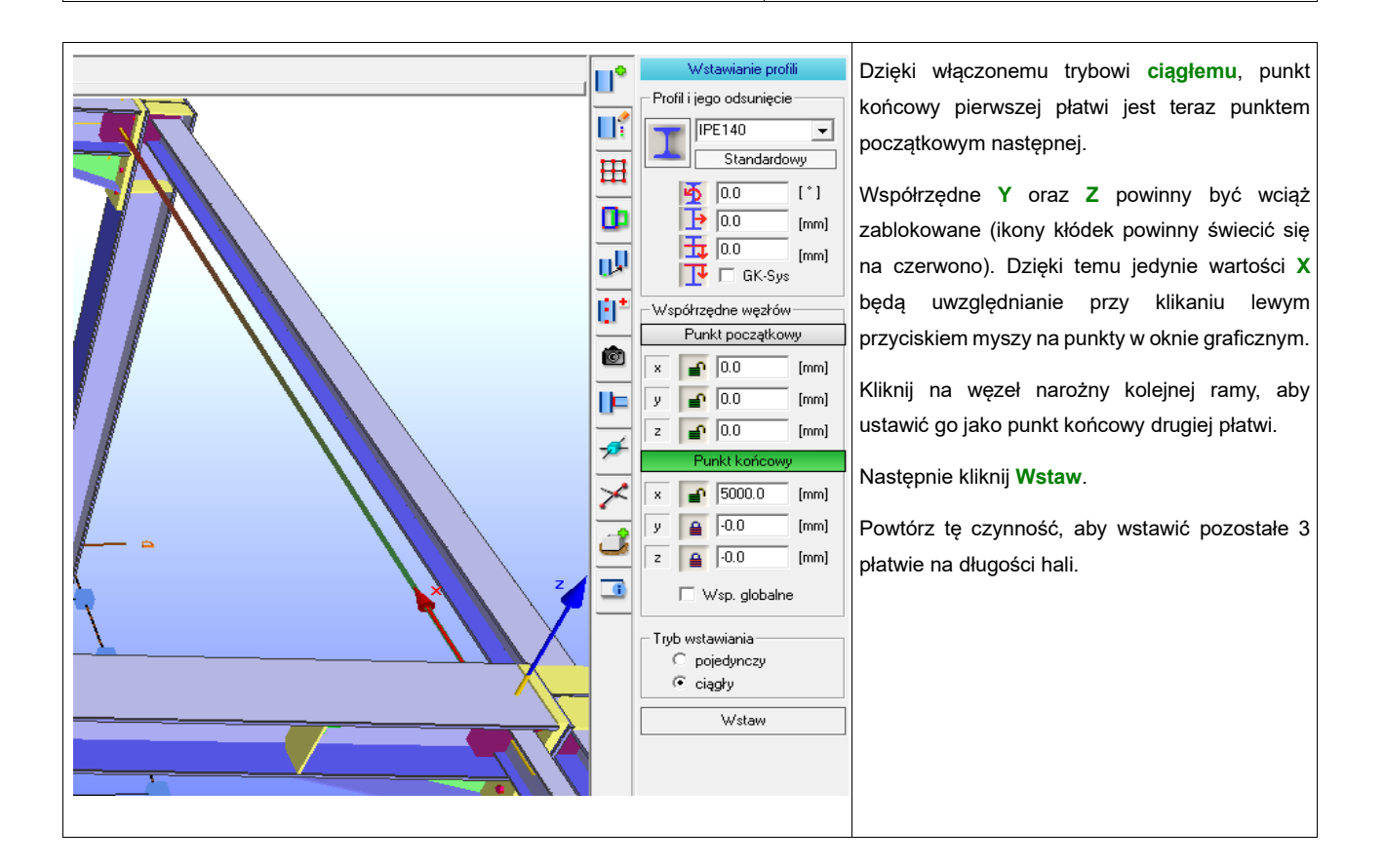

#### Wskazówka!

Gdy aktywujesz kłódki z czerwoną ikoną, wartości w polu edycji pozostają niezmienne podczas klikania przyciskiem myszy w oknie graficznym.

#### Krok 3 Wstawianie płatwi nad ryglami w płaszczyźnie dachu

Teraz należy przenieść płatwie ponad rygle tak, aby dolna półka płatwi dotykała górnej półki rygla (opierała się na niej).

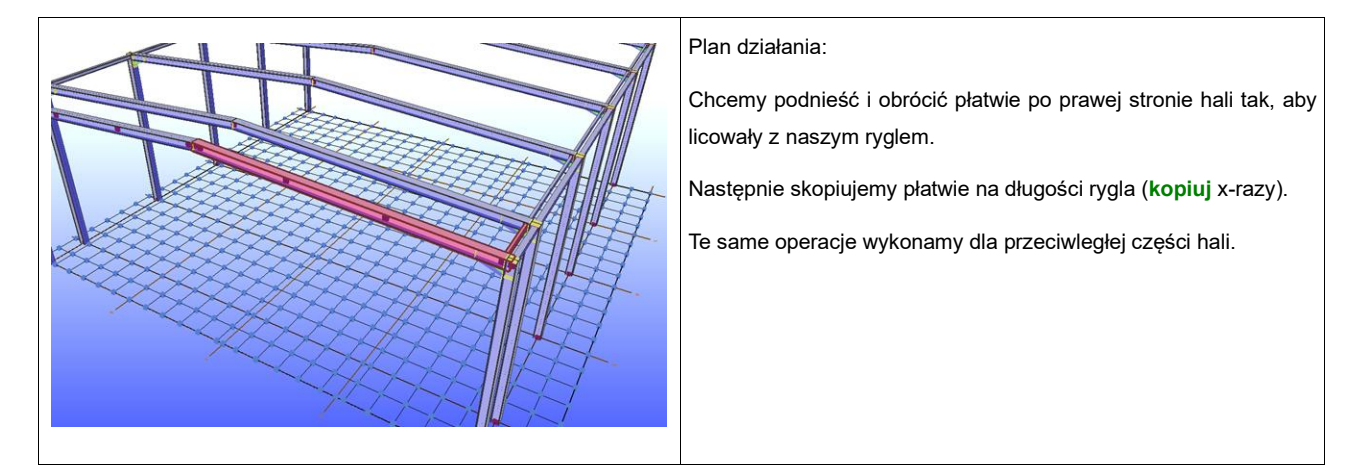

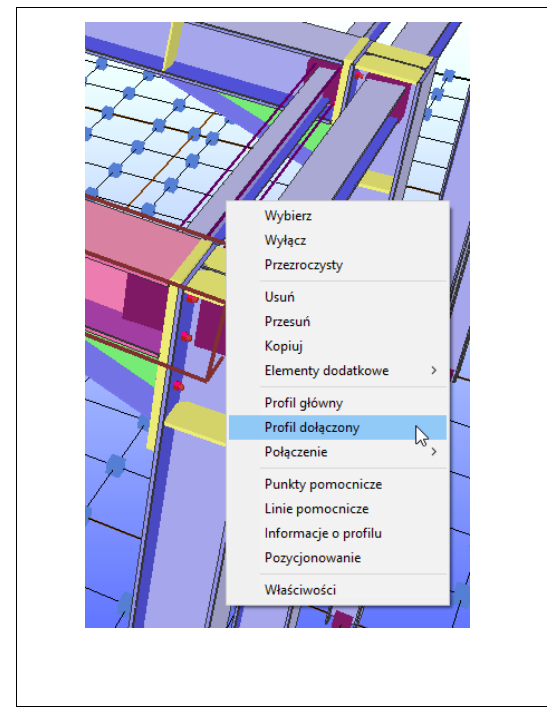

Umieść kursor na pierwszym ryglu i kliknij 🖾. W menu kontekstowym wybierz pozycję **Profil główny**. Rygiel zostanie podświetlony na czerwono.

Najedź kursorem na pierwszą płatew i kliknij 🖽. Wybierz pozycję Profil dołączony.

Pręt również zostanie podświetlony na czerwono oraz automatycznie otworzy się zakładka *Połączenia*, pokazując wszystkie połączenia pasujące do danej sytuacji.

Zwróć uwagę:

W tym przypadku niepotrzebne nam jest połączenie, lecz użyjemy obu prętów, aby nadać pomiędzy nimi przemieszczenie.

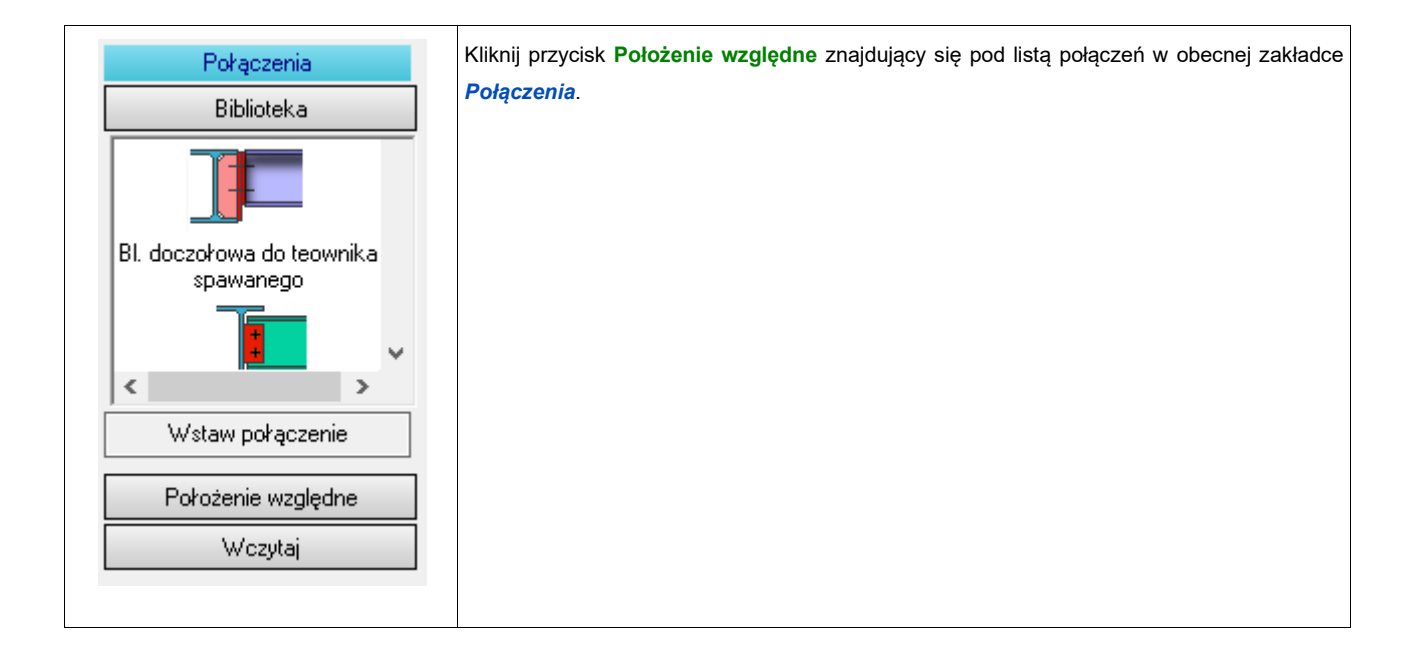

|   | Przesunięcie względne | Możemy wybrać jed                   |
|---|-----------------------|-------------------------------------|
|   | Biblioteka            | wybierzmy trzecią                   |
|   | Położenie względne    | podpierającym ją ry                 |
|   |                       | Kliknij przycisk Zas                |
|   | wybor porozenia       | Korzystając z tych k                |
|   |                       | jako <b>Profile główne</b>          |
|   |                       | Wskazówka!                          |
|   | 0                     | Możesz użyć tej<br>nachylenia pomie |
|   |                       | przecinały się.                     |
|   | T                     | Jeśli chciałbyś d                   |
|   |                       | konkretnego pręt                    |
|   |                       | pozycję Właściwo                    |
|   |                       | również jego nacł                   |
|   |                       |                                     |
|   | Zastosuj              |                                     |
|   |                       |                                     |
| 1 |                       |                                     |

Możemy wybrać jedną z czterech opcji dla przesunięcia względnego. W naszym przypadku wybierzmy trzecią od góry, która spowoduje, że płatew znajdzie się bezpośrednio na podpierającym ją ryglu.

Kliknij przycisk Zastosuj i zobacz jak płatew przenosi się ponad rygiel.

Korzystając z tych kroków ustaw pozostałe płatwie w płaszczyźnie dachu. Rygle ramy określaj jako **Profile główne**.

Możesz użyć tej metody, aby umieścić jeden pręt nad drugim bez względu na kąt nachylenia pomiędzy nimi. Jedynym wymaganiem jest to aby osie obu prętów przecinały się.

Jeśli chciałbyś dowiedzieć się jakie nachylenie lub właściwości są ustawione dla konkretnego pręta wystarczy skierować kursor na dany pręt i przy użyciu <sup>™</sup> wybrać pozycję Właściwości. Po prawej stronie możesz zobaczyć właściwości pręta, jak również jego nachylenie do poziomu i pionu.

#### Krok 4 Kopiowanie płatwi

Używając poprzednio utworzonych punktów pomocniczych możemy skopiować poprawnie umieszczone płatwie. Tym razem wykorzystamy prostszą funkcję kopiowania, która może być użyta wyłącznie dla jednego pręta.

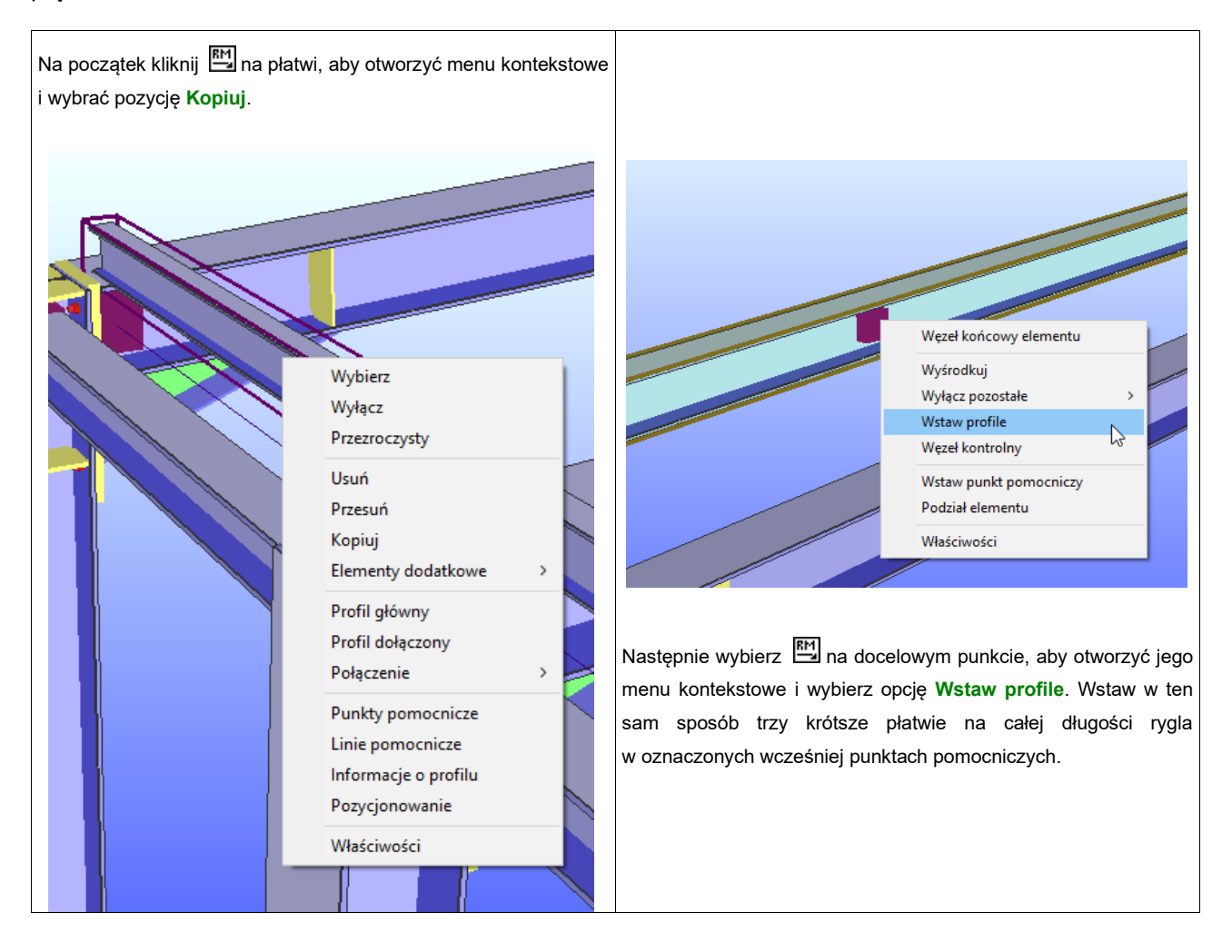

W ten sposób kopiujemy płatwie w płaszczyźnie dachu. Zajmijmy się teraz pozostałymi płatwiami. Cztery pozostałe płatwie zostaną skopiowane naraz.

Teraz otwórz zakładkę Edytor Konstrukcji.

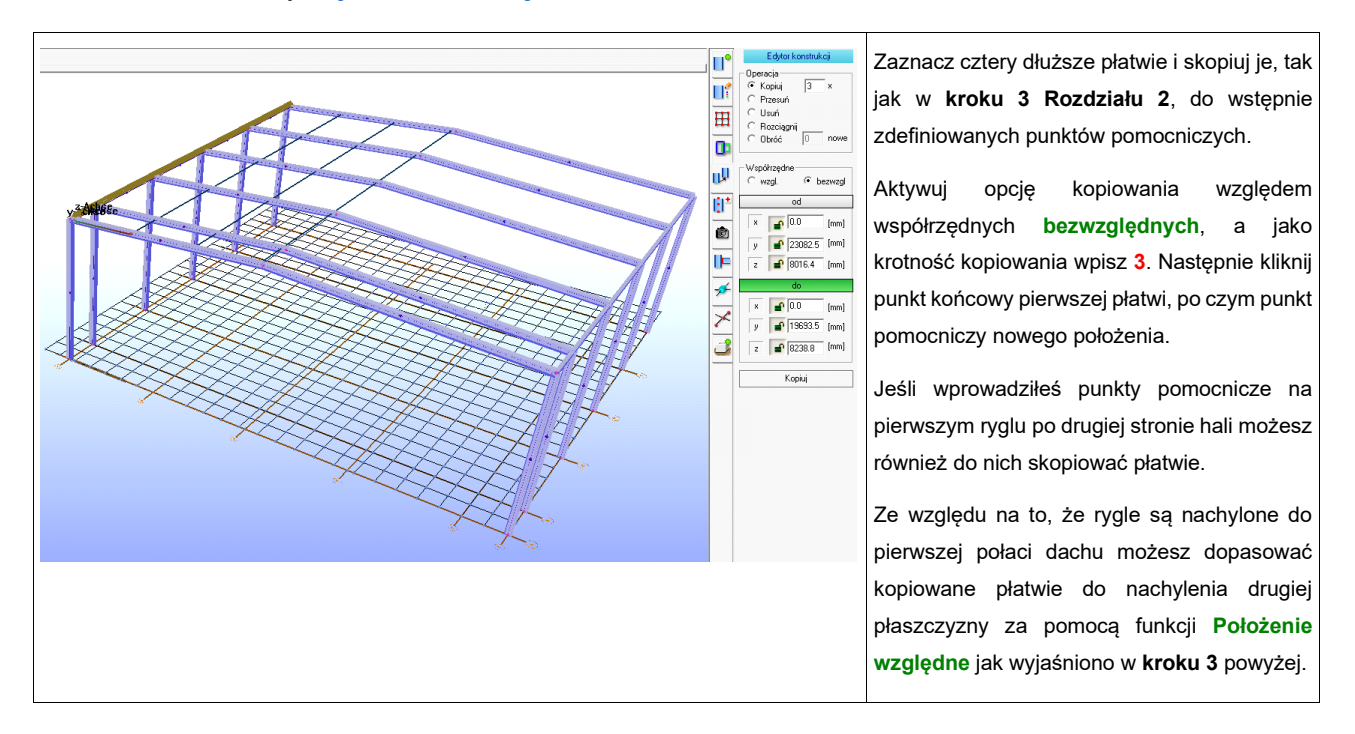

Po drugiej stronie hali postępujemy podobnie. Możemy skopiować skrajny zewnętrzny rząd płatwi, lecz będziemy musieli dopasować je określając ich położenie względne. Za pomocą funkcji wielokrotnego kopiowania płatwie mogą zostać skopiowane również w płaszczyźnie dachu.

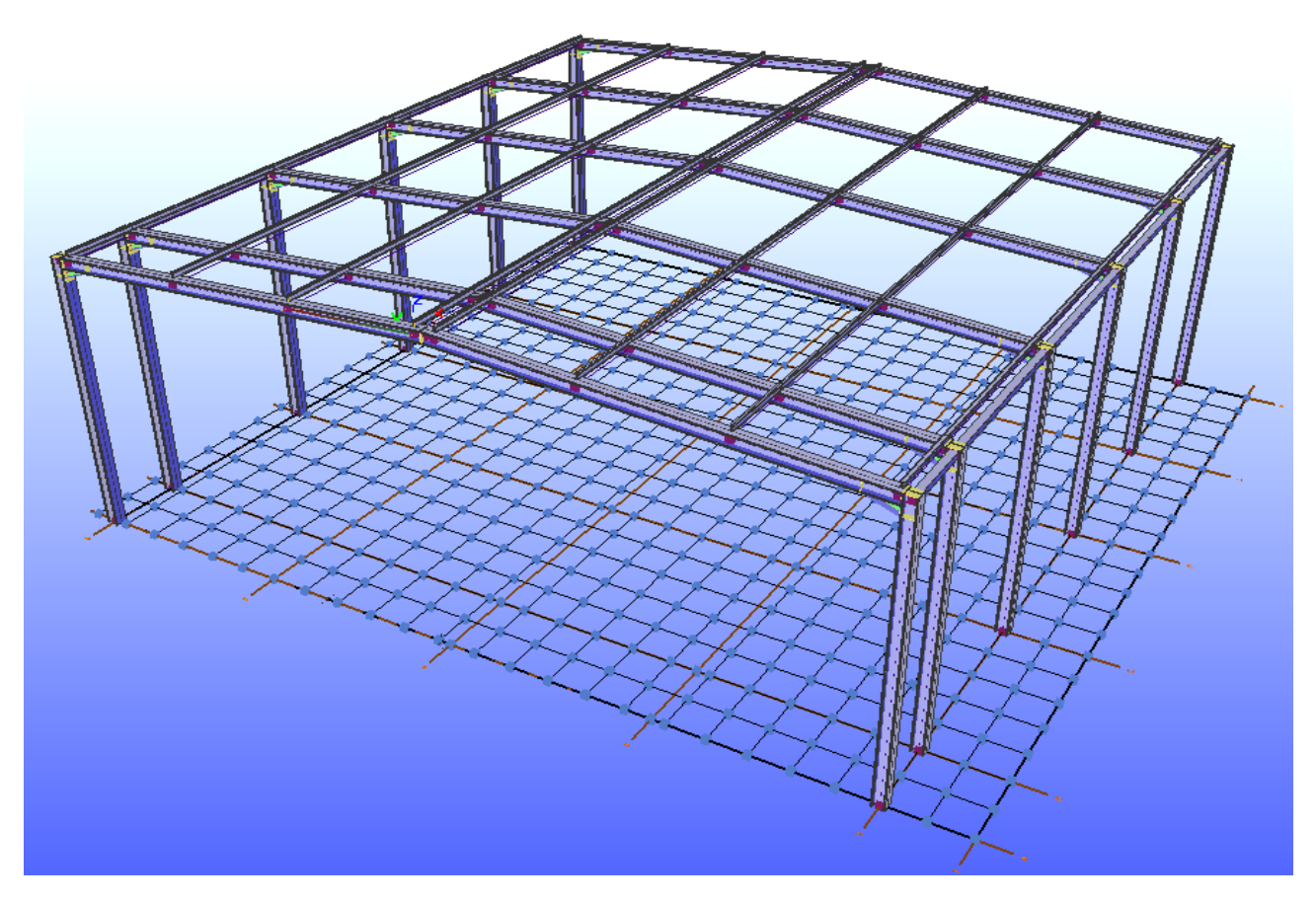

# Tworzenie konstrukcji platformy

#### Krok 1 Wstawianie punktów pomocniczych na słupach

Otwórz zakładkę *Punkty z elementu*.

| Punkty z elementu                                   | Zaznacz pierwszy słup pierwszej ramy za pomocą 🖾 oraz drugi za pomocą 🖾 trzymając jednocześnie wciśnięty klawisz <b>[Ctrl]</b> .                                                                                                    |
|-----------------------------------------------------|----------------------------------------------------------------------------------------------------|
| Cały profil                                         | Używając prawego przycisku myszy wybierz opcje <b>Punkty pomocnicze</b> , a następnie w oknie <b>Punkt od</b> zaznacz pole wyboru <b>Początku elementu</b> .                                                                                                    |
| Podziel profil                                      | Wartość <b>4000</b> wpisz w polu <b>Odległość</b> , a następnie kliknij <b>Wstaw</b> . Punkt pomocniczy zostaje wprowadzony w odległości 4000 mm od punktu bazowego słupów. Punkt ten będzie na poziomie półki górnej platformy, gdy przy zastosowaniu <b>GK-Sys</b> wprowadzane będą pręty platformy. |
| Punkt od<br>© początku elementu<br>© końca elementu | Oznacza to, że linia definiująca każdego z prętów jest na samej górze półki górnej (zobacz GK-Sys<br>w kroku 2 tego podrozdziału).                                                                                                    |
| 4000 odległość<br>Wstaw                             |                                                                                                    |
|                                                     |                                                                                                    |

#### Zwróć uwagę!

Aby łatwo rozróżnić punkt początkowy od punktu końcowego pręta można powiększyć niebieskie strzałki dołączone do jego linii definiującej. Jeśli są one wyłączone, uruchom je z zakładki Właściwości widoku 3d – nagłówek Linie systemowe zaznaczając opcję Kierunek. Strzałka jest zawsze skierowana w kierunku węzła końcowego pręta.

#### Krok 2 Wstawianie głównego pręta HEA400

Otwórz zakładkę Tworzenie Konstrukcji.

Aktywuj pojedynczy tryb wstawiania elementów.

#### Wybierz przekrój HEA400.

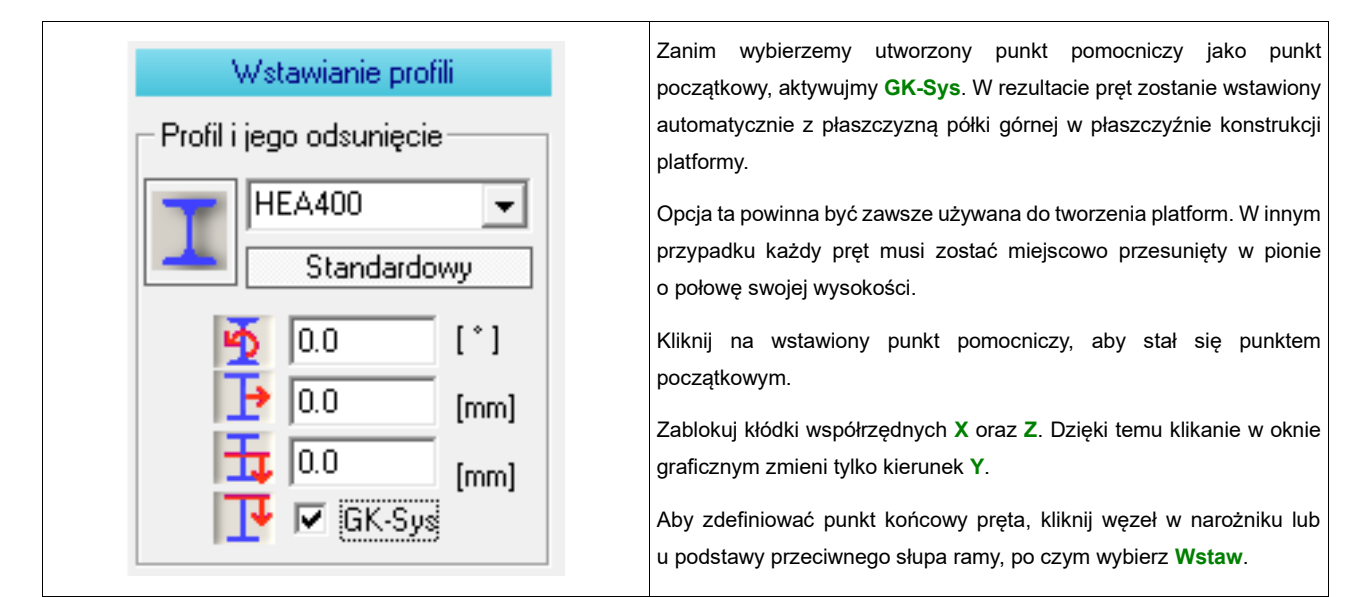

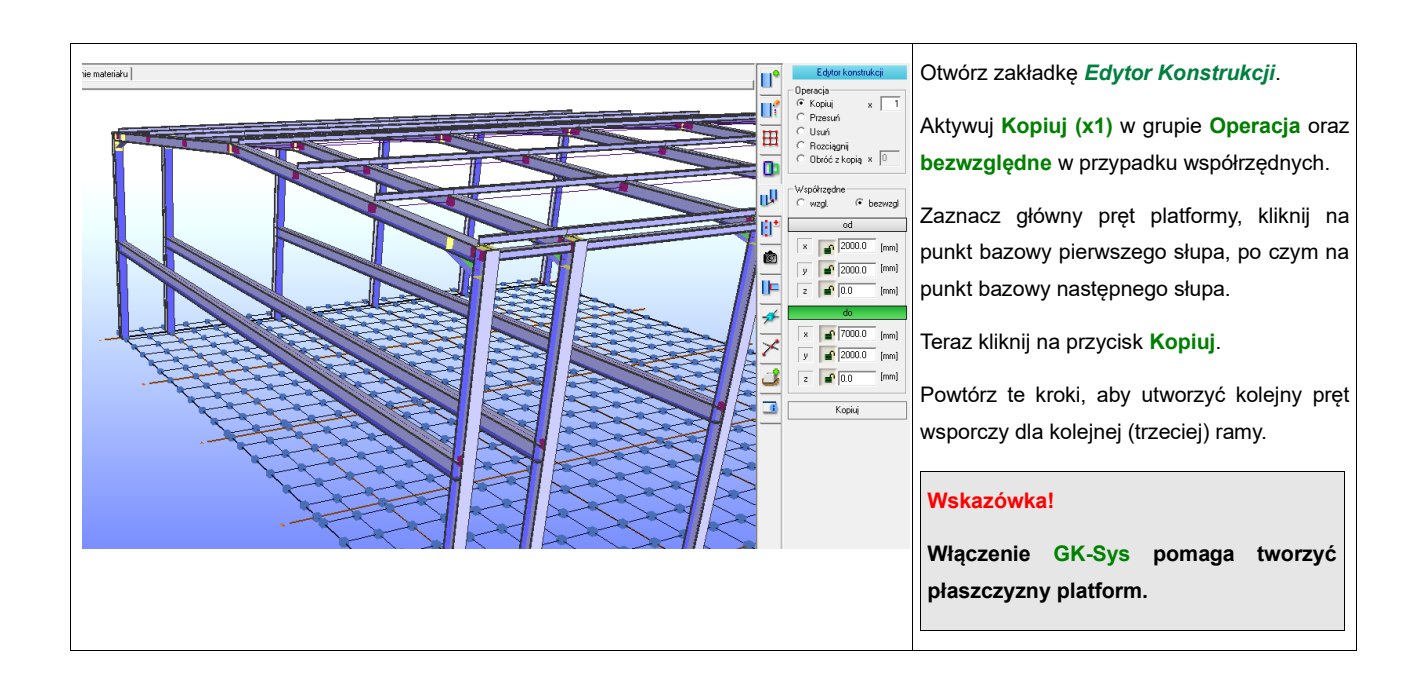

#### Krok 3 Wstawianie prętów drugorzędnych IPE-300

Otwórz ponownie zakładkę Tworzenie Konstrukcji.

Włącz ciągły jako tryb wstawiania. Wybierz profil IPE300.

| Wstawianie profili                                                                            | Upewnij się, że funkcja GK-Sys jest włączona oraz że wszystkie kłódki przy współrzędnych są                                                                                                    |
|-----------------------------------------------------------------------------------------------|----------------------------------------------------------------------------------------------------|
| Profil i jego odsunięcie<br>IPE 300<br>Standardowy<br>0.0 [*]<br>0.0 [mm]<br>GK-Sys<br>GK-Sys | wyłączone.<br>Wybierz pierwszy węzeł końcowy pierwszego pręta głównego platformy jako <b>Punkt początkowy</b><br>oraz węzeł następnego pręta głównego platformy jako <b>Punkt końcowy</b> .<br>Następnie, aby wstawić ten pręt, kliknij <b>Wstaw</b> .<br>Jako następny <b>Punkt końcowy</b> wskaż węzeł trzeciego pręta głównego platformy.<br>Korzystając z przycisku <b>Wstaw</b> umieścisz drugi pręt we wskazanym położeniu. |

# Otwórz ponownie zakładkę Edytor Konstrukcji.

| Trzymając klawisz <b>[Ctrl]</b> zaznacz oba pręty o<br>przekroju <b>IPE300</b> .<br>Wybierz opcję <b>Kopiuj</b> . Jako, że chcemy skopiować te<br>pręty osiem razy, wpisz <b>8</b> w polu wielokrotnego<br>kopiowania. |
|----------------------------------------------------------------------------------------------------|
| Zaznacz opcję <b>względne</b> w polu wyboru                                                                                                    |
| Współrzędne.                                                                                                    |
| W polu edycji wpisz wartość <mark>2000</mark> dla <b>Y</b> .                                                                                                    |
| Następnie kliknij przycisk <b>Kopiuj</b> .                                                                                                    |
| Nowe pręty zostaną skopiowane i wstawione<br>w pożądanych miejscach.                                                                                                    |

Ostatnie pole pozostawiamy nieco szersze.

#### Krok 4 Wstawianie punktów pomocniczych dla prętów ukośnych IPE 200

Zakładka Edytor Konstrukcji powinna nadal być widoczna. Aktywuj opcję Usuń w grupie Operacja.

Zaznacz lewym przyciskiem myszy pręt pośrodku pierwszego pola platformy – pręt trzeci od strony prawej obok trzeciej osi konstrukcyjnej, po czym kliknij **Usuń**. Środkowy pręt zostaje usunięty.

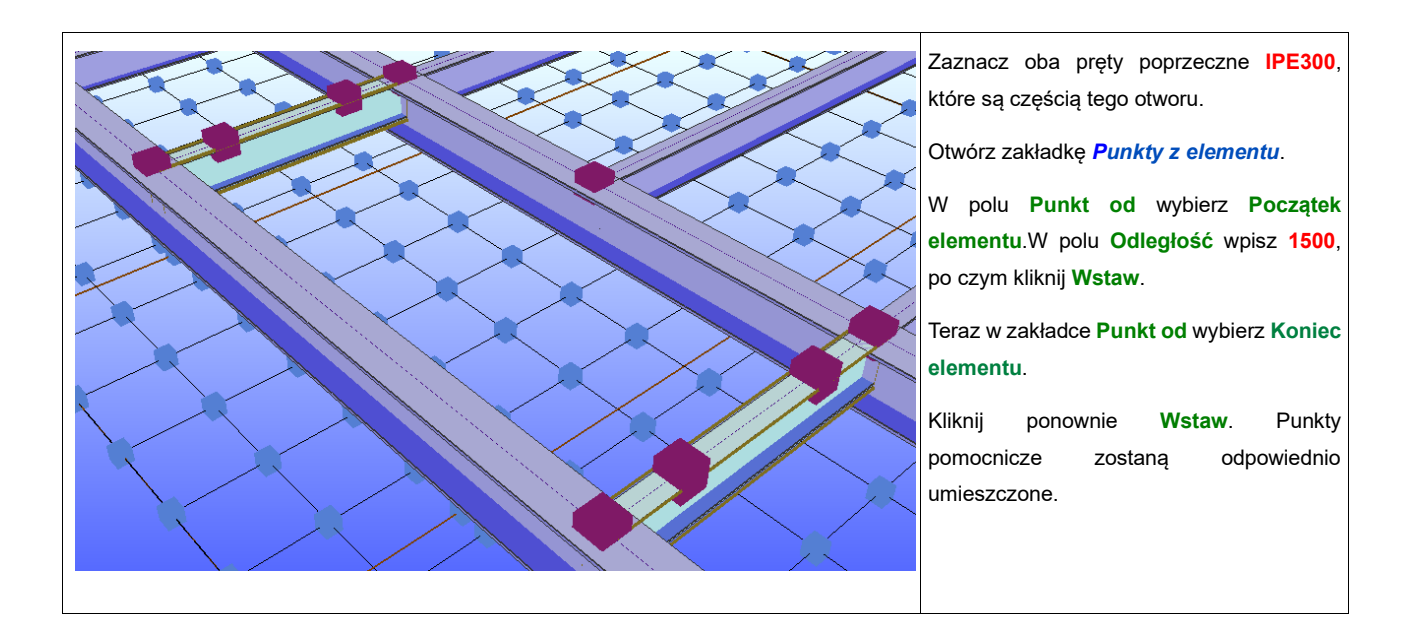

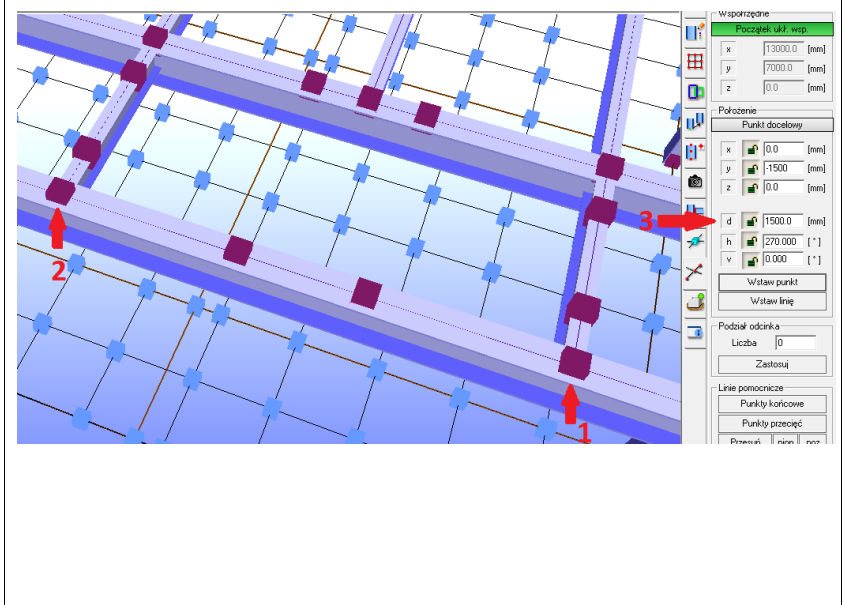

Przejdź do przecięcia prętów IPE i HEA (na ilustracji zaznaczono je czerwoną strzałką z numerem 1), następnie kliknij we wskazanym punkcie, co otworzy menu kontekstowe. Ważne jest, aby nacisnąć na węzeł, a nie na pręt, ponieważ menu kontekstowe są dla nich różne. Kliknij na pozycję Wstaw punkt pomocniczy.

Upewnij się, że pole **Punkt docelowy** jest aktywne, kliknij na następny węzeł (punkt 2) i w polu d wpisz **1500.** Można również wpisać tę wartość we współrzędnych **Y** pozostawiając pozostałe równe zero.

Kiedy położenie węzła jest już poprawne kliknij na **Wstaw punkt**. Po przeciwnej stronie postępuj w ten sam sposób.

#### Wskazówka!

Zielony pasek tytułu wskazuje, które pola otrzymają współrzędne przy następnym kliknięciu myszą. Kiedy klikniesz na kolejnym punkcie za pomocą 🖃 współrzędne oraz kąty zostaną wymienione w miejscu informującym o punkcie celu. Zatem jako rezultat otrzymujesz kąt oraz odległości. Wartości te możesz edytować.

#### Krok 5 Wstawianie ukośnych prętów IPE 200

Aktywuj zakładkę Tworzenie Konstrukcji.

Upewnij się, że pojedyncza metoda wstawiania jest włączona.

#### Wybierz przekrój IPE200.

| Wstawianie profili       |              |      |  |  |
|--------------------------|--------------|------|--|--|
| Profil i jego odsunięcie |              |      |  |  |
| TPE200                   |              |      |  |  |
| Standardowy              |              |      |  |  |
|                          | 5 0.0        | [*]  |  |  |
|                          | 0.0          | [mm] |  |  |
|                          | <b>t</b> 0.0 | [mm] |  |  |
| [ 🔽 GK-Sys               |              |      |  |  |
|                          |              |      |  |  |

Upewnij się, że GK-Sys jest włączone.

#### Zwróć uwagę!

Jeśli GK-Sys nie było włączone podczas tworzenia pręta może zostać włączone we właściwościach na późniejszym etapie konstruowania.

Kliknij **Punkt początkowy** oraz **Punkt końcowy** odpowiadających węzłów przekątnych i kliknij **Wstaw**, aby stworzyć wszystkie pręty ukośne.

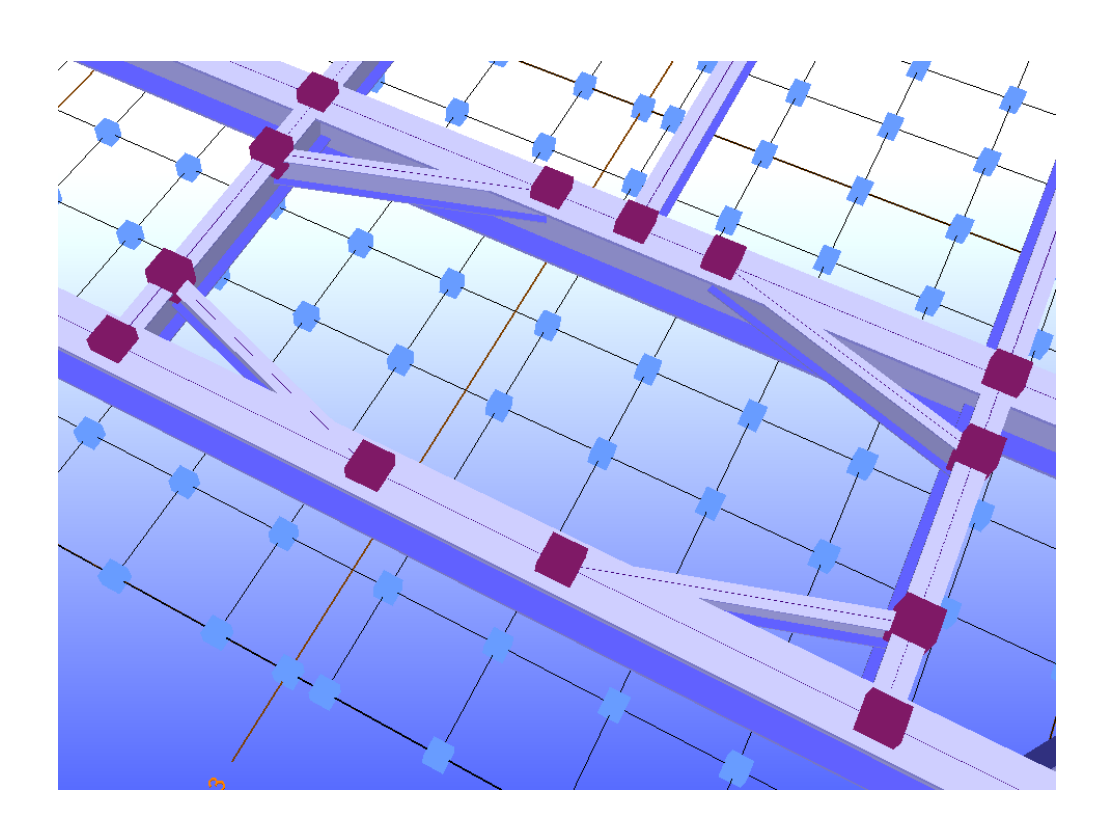

#### Krok 6 Wprowadzanie słupów HEB-140

We wciąż aktywnej zakładce *Tworzenie Konstrukcji* wybierz przekrój HEB140. Upewnij się, że **Przemieszczenie pionowe** jest ustawione w odpowiednim polu na 0 i wyłącz pole wyboru funkcji **GK-Sys**. Powinna być włączona **pojedyncza** metoda wstawiania.

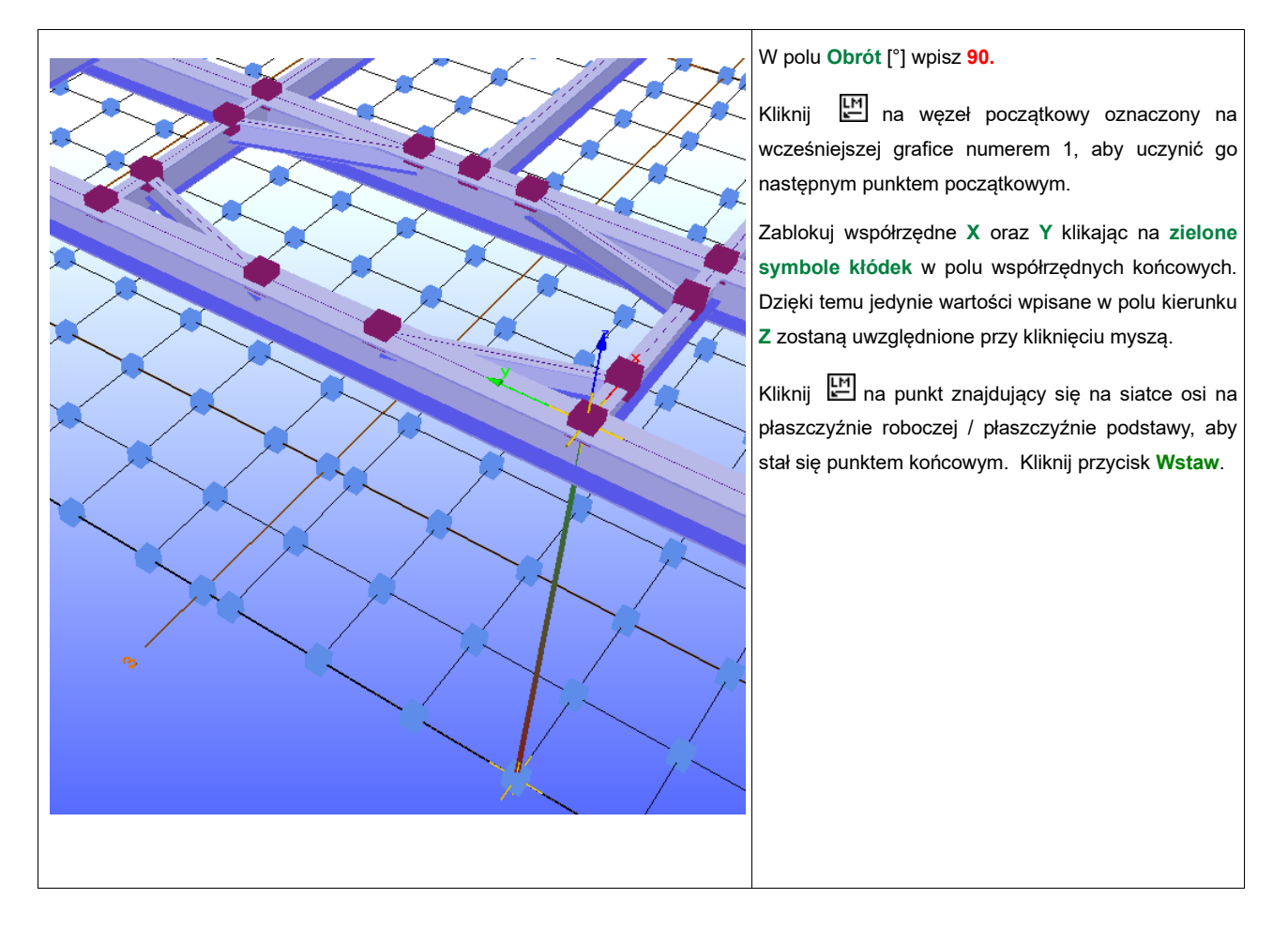

#### Zwróć uwagę!

Dla większości przypadków zalecamy, abyś definiował słupy od dołu do góry. Jednak możesz łatwo odwrócić kierunek ułożenia w oknie Edytuj właściwości profilu - Zmień kierunek.

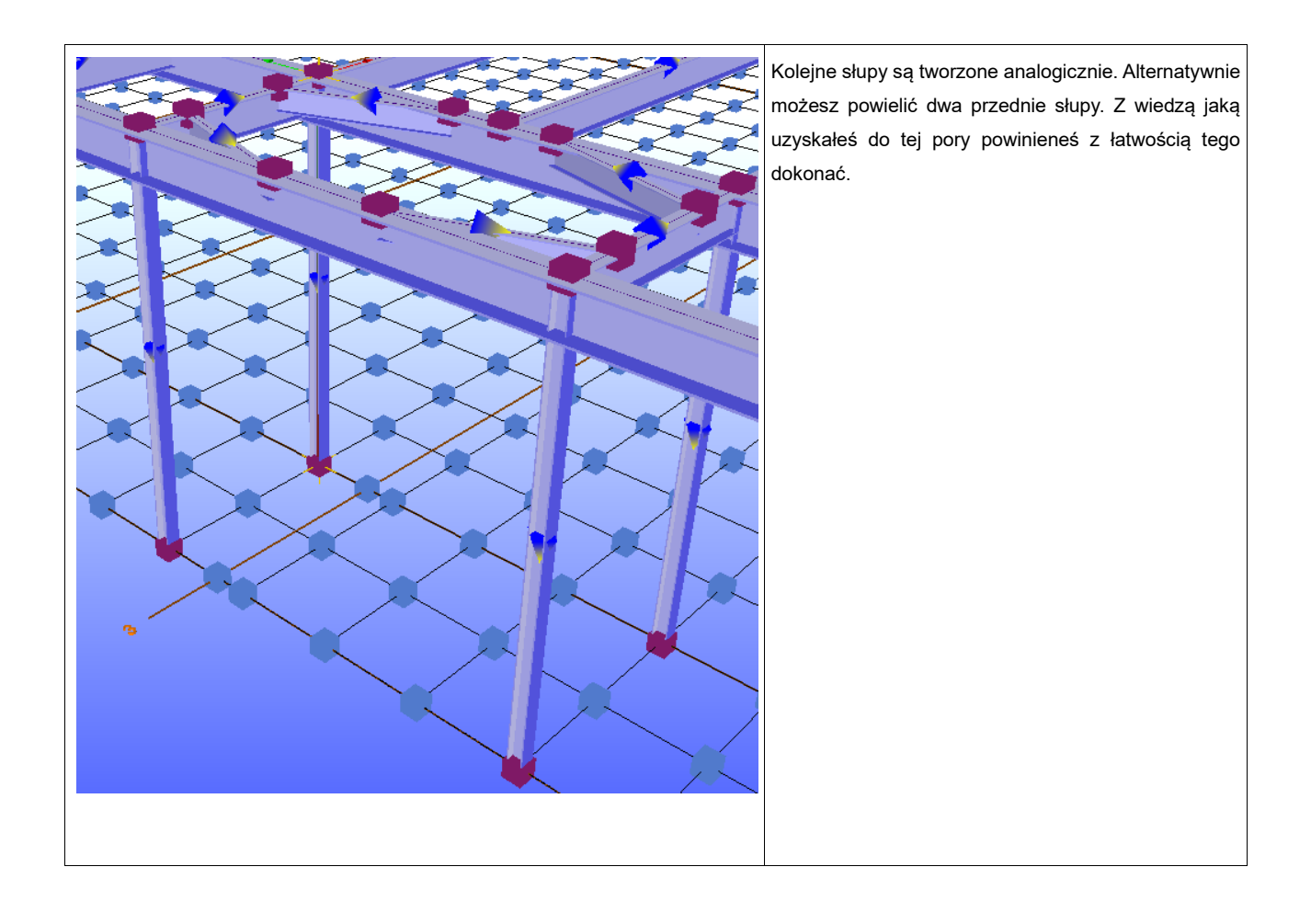

# Tworzenie stężeń wiatrowych

Stężenia wiatrowe stworzymy w ostatnim polu pomiędzy ramami.

#### Krok 1 Wstawianie Punktów Pomocniczych dla słupów

Wybierz zakładkę *Punkty z elementu*.

| Punkt od            | Zaznacz słupy dwóch ostatnich ram.                                                         |
|---------------------|--------------------------------------------------------------------------------------------|
| C początku elementu | W oknie grupy Punkt od zaznacz pole wyboru Początek elementu.                              |
| końca elementu      | W polu <b>Odległość</b> wpisz wartość 250, po czym kliknij Wstaw. Aktywuj Koniec elementu, |
| 250 odległość       | a następnie ponownie kliknij <b>Wstaw</b> . Punkty pomocnicze zostają odpowiednio dodane.  |
| Wstaw               |                                                                                            |
|                     |                                                                                            |

#### Krok 2 Wstawianie stężeń wiatrowych

Wybierz zakładkę Tworzenie Konstrukcji.

Upewnij się, że nie jest zaznaczony żaden z prętów.

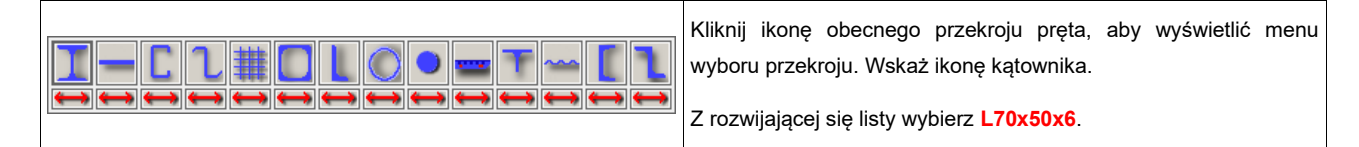

#### Wskazówka!

Jeśli przypadkowo otworzyłeś wyskakujące menu z wyborem przekrojów możesz je zamknąć klikając klawisz [Esc]. Wybranie grupy tych samych przekrojów za pomocą lewego przycisku myszy spowoduje ten sam rezultat, a obecny profil pozostanie niezmieniony.

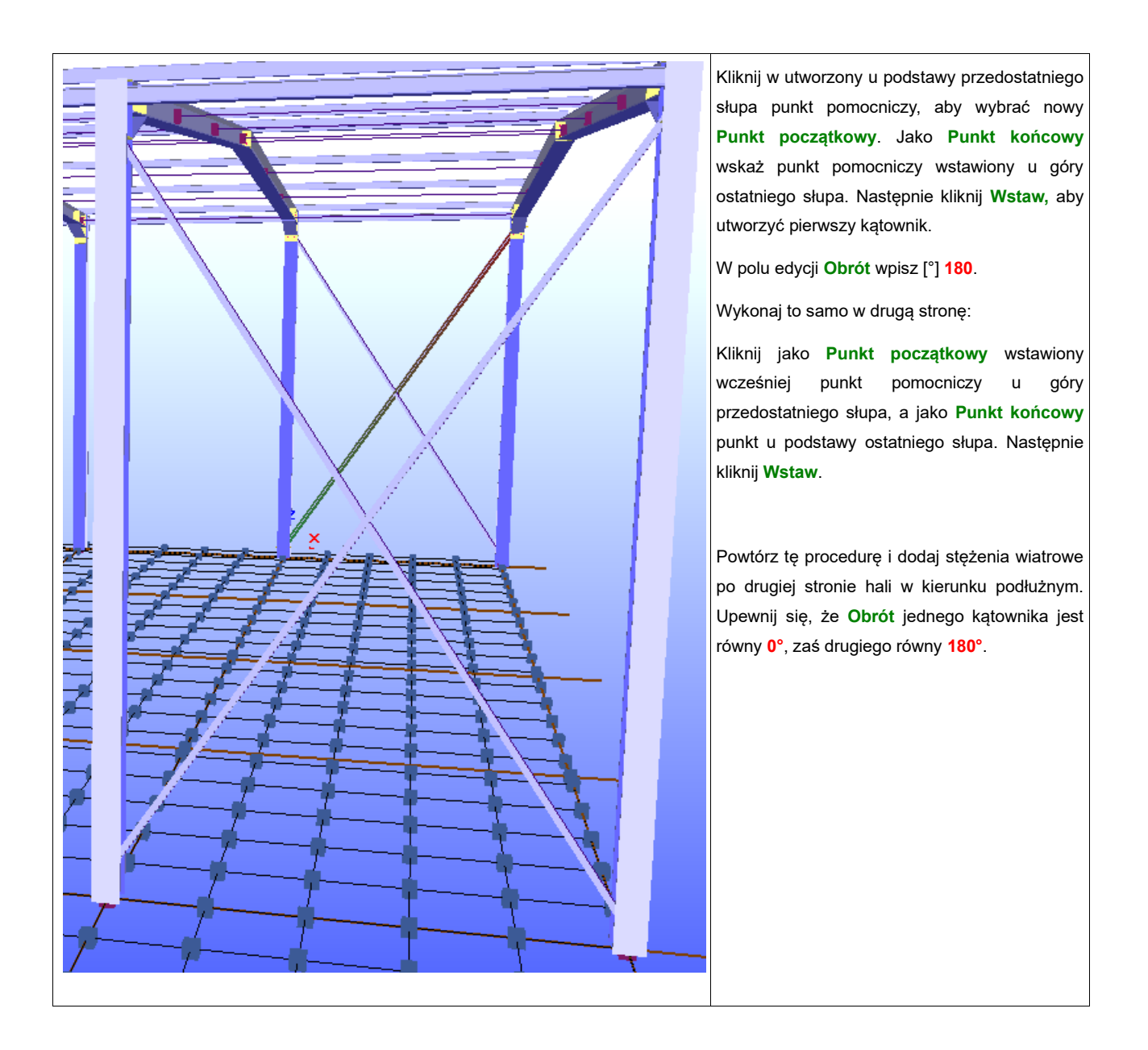

W płaszczyźnie rygli ramy dodaj punkty pomocnicze w odległości **250** mm od początku i końca przedostatniego i ostatniego rygla. Te punkty pomocnicze umiejscowione są na przecięciach rygla z pierwszą i ostatnią płatwią po każdej stronie hali.

Powtórz tę samą procedurę, która powyżej została omówiona dla przypadku stężeń pomiędzy słupami, aby utworzyć stężenia wiatrowe w kierunku podłużnym w płaszczyźnie dachu.

Punktami wstawiania są, jak już wspomniano, punkty przecięcia się rygli z pierwszą i ostatnią płatwią danej części hali.

Po to, aby stykały się ze sobą dłuższe ramiona kątowników upewnij się, że tym razem obrót jednego elementu wynosi 90°, a drugiego 270°.

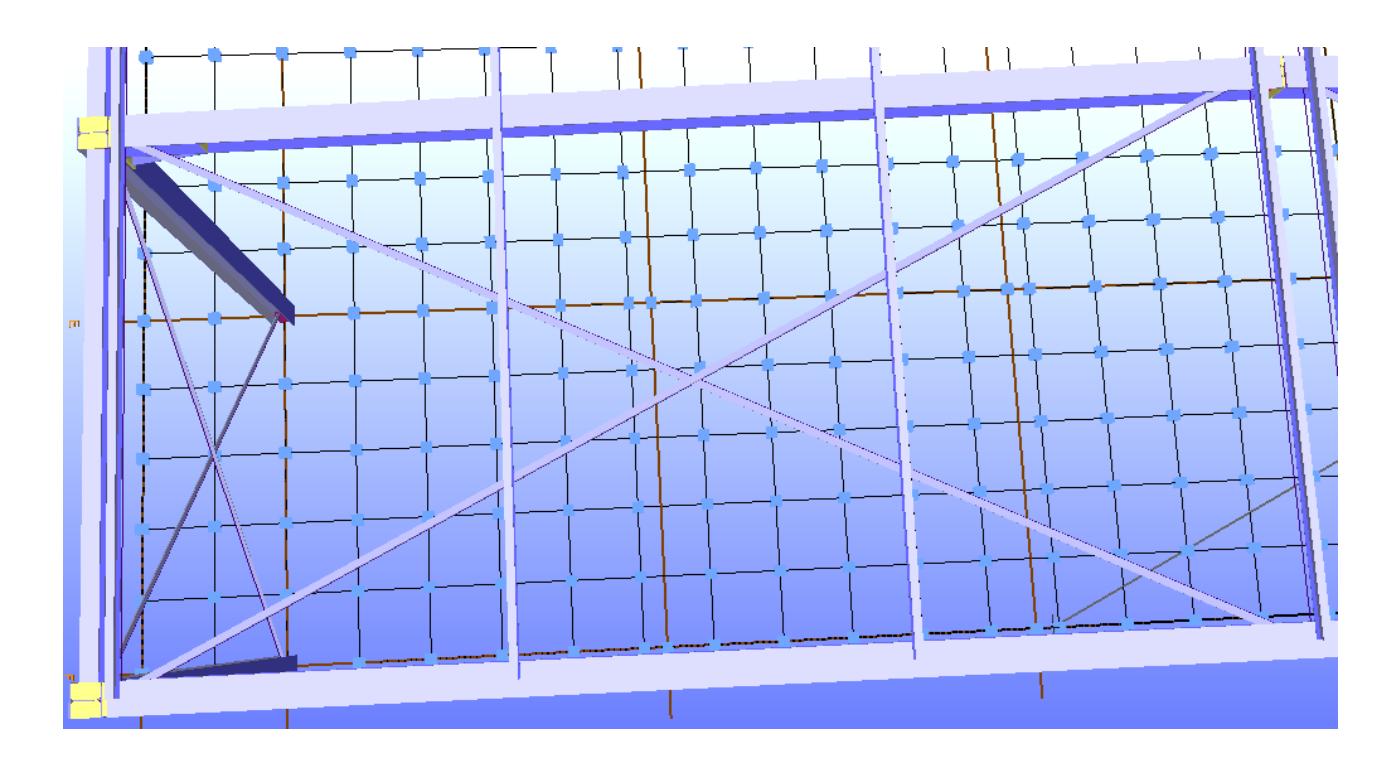

# Zwróć uwagę!

Kolejność zaznaczania punktów określa kierunek, a co za tym idzie pozycję i obrót pręta.

Wewnętrzne właściwości takie jak np. kąt obrotu użyty powyżej można bez problemu zmienić.

# Tworzenie Połączeń

# Wstawianie połączeń

Ponieważ tworzenie modelu konstrukcyjnego hali zostało ukończone zaczniemy teraz łączenie prętów, rygli ze słupami i słupów z fundamentami.

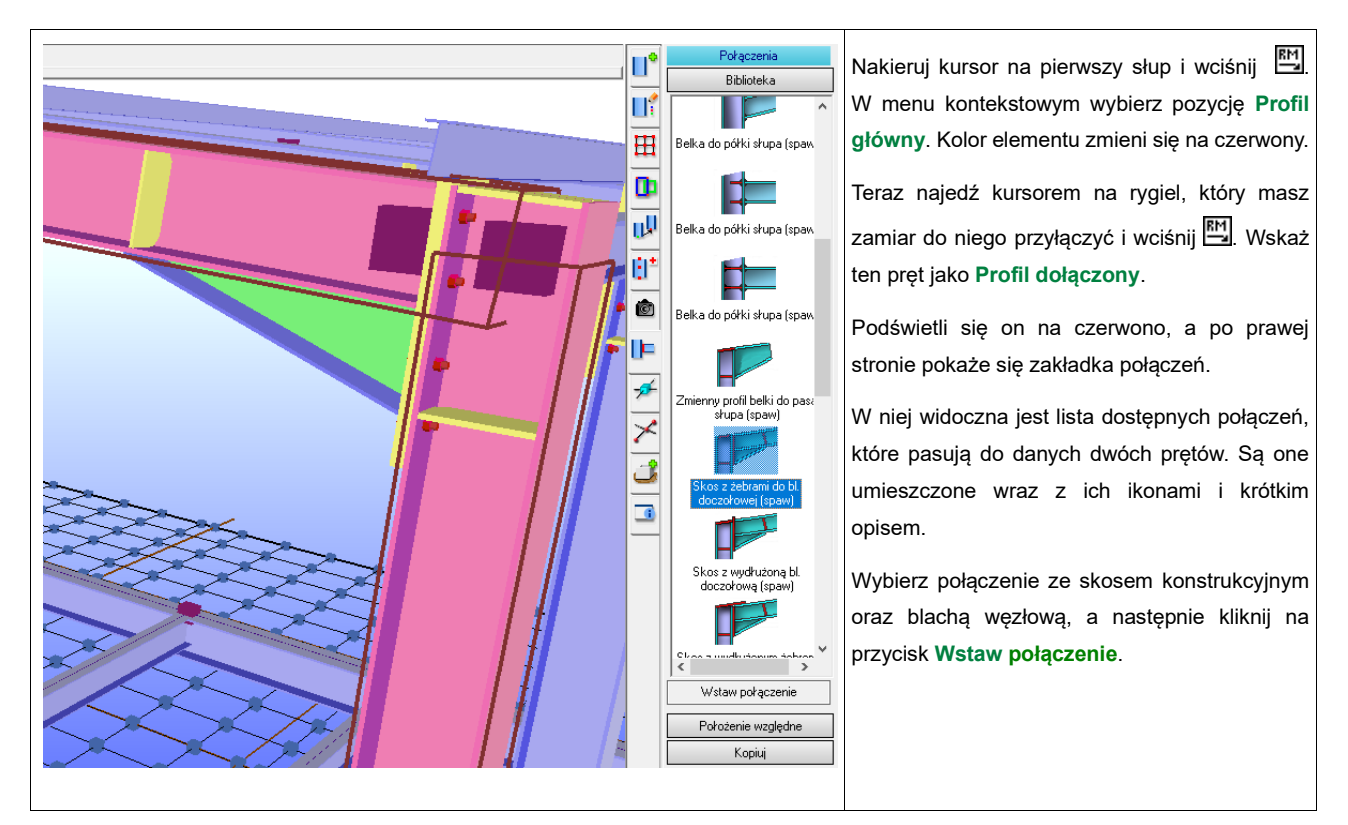

### Krok 1 Wstawianie połączeń pomiędzy słupem i ryglem – rama pierwsza

### Krok 2 Edycja połączenia

Wskaż 🖾 połączony uprzednio rygiel. Zostanie on podświetlony.

| Plik Edycja Widok Zaznaczenie Opcje Moduły Dodatki Pomoc                                                 | Z poziomego paska zakładek kliknij na |
|----------------------------------------------------------------------------------------------------|---------------------------------------|
|                                                                                                    | tę z napisem: 2D-Rysunek              |
| Aksonometria Perspektywa 2D-Rysunek warsztatowy 2D-Rzut ogólny 2D-Rzut fundamentów Zestawienie materiału | = warsztatowy                         |
|                                                                                                    | 1                                     |
|                                                                                                    |                                       |

Pokaże się okno rysunku warsztatowego, a zaznaczony pręt zostanie wyświetlony wraz ze wszystkimi swoimi wymiarami i numeracją. Po prawej stronie w oknie dialogowym z napisem *Rysunki Warsztatowe* znajduje się lista, w której wymienione są wszystkie obecnie wybrane pręty wraz z ich nazwą i numerem.

#### Wskazówka!

Za pomocą kółka myszy możesz przybliżać rysunek, a kliknięcie środkowego przycisku podczas ruszania nią spowoduje przesunięcie rysunku.

Teksty, które nakładają się na siebie można przesunąć zaznaczając je lewym przyciskiem myszy i używając okna dialogowego.

Dodatkowe teksty mogą być wstawiane przy użyciu okna dialogowego właściwości danego elementu.

| Układ otworów                                                 | Przybliż element, aby widzieć istniejącą blachę węzłową i kliknij 🔛 na jedną z obecnych w niej śrub.                                                                                                    |
|---------------------------------------------------------------|----------------------------------------------------------------------------------------------------|
| Śruby       Szt.       Śred.       Klasa         8       M20< | Pojawi się okno właściwości otworów, w którym należy zmienić następujące<br>dane:<br>Śruby: 8 śrub, M20, 4.6<br>Ułożenie: w1=170, e0=70, e1=150, e2=200, e3=150.<br>Potwierdź wszystkie wprowadzenia za pomocą przycisku OK. |
| e4  0 e5  0                                                   | Zwróć uwagę!                                                                                                    |
| w-Ods. Luz otworu Układ<br>0.0 1 mm ogólnie 💌                 | Określenia w1,w2 oznaczają odległości kolumn śrub, e1 - e5 odległości rzędów. Odległość e0 zazwyczaj odnosi się do półki górnej elementu.                                                                                    |
| Śruba montażowa 💌                                             | Rozstawy te i wymiary opisane są po prawej stronie okien.                                                                                                    |
| Opisz                                                         |                                                                                                    |
| OK Anuluj Zastosuj                                            |                                                                                                    |
|                                                               |                                                                                                    |

| Blacha doczołowa - element dodatkowy                                                                                                    | Teraz kliknij na krawędź blachy doczołowej w oknie graficznym.                                                                                                    |
|----------------------------------------------------------------------------------------------------|----------------------------------------------------------------------------------------------------|
| Zakończenie pręta       Spoiny         lewa       Środ.       6       Półka       6         Wymiary blachy       Odsunięcie względne       0       0       6         hp       bp       dp       6       6       0       0         690       280       35       dGK       -10.0       0         Wydłużenie       d-boczne       0       0       0 | W obszarze edycji wymiarów blachy zmień wartości na:<br>hp = 690, bp = 280, dp =35, spoiny: a=6.<br>Zatwierdź zmiany klikając OK.<br>Teraz wybierz zakładkę Perspektywa, aby zmienić na tryb<br>modelowania 3D. Modyfikacje blachy i układu otworów na śruby<br>widoczne są w trybie 3D. |
| Wstaw układ otworów     Usuń blachę       OK     Zastosuj                                                                                                    |                                                                                                    |

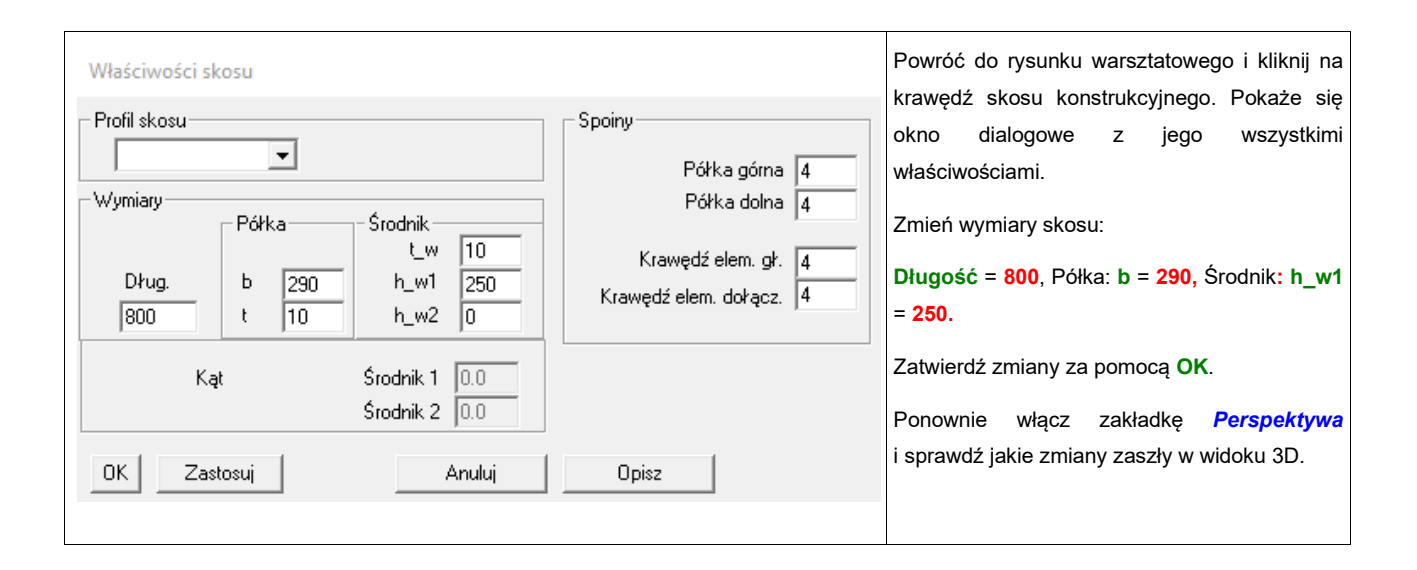

| Blacha - element dodatkowy         Położenie       Względne         Połx       8137         obie strony       Kąt         Wymiary blachy       Spoiny         Pełne żebro       Środnik         hp       bp         261       145 | Teraz wybierz słup, do którego dodaliśmy połączenie.<br>Przejdź na rysunki warsztatowe klikając zakładkę <i>2D-Rysunek</i><br><i>Warsztatowy</i> .<br>Kliknij krawędź górnej blachy po prawej stronie rysunku.<br>Wymiary blachy to:<br>hp = 261, bp = 145, dp =15<br>Pozostawiamy je bez zmian i wracamy do modelowania w zakładce<br><i>Perspektywa</i> . |
|----------------------------------------------------------------------------------------------------|----------------------------------------------------------------------------------------------------|
| Opisz Usuń blachę<br>OK Zastosuj Anuluj                                                                                                    |                                                                                                    |

#### Krok 3 Kopiowanie Połączeń

Gdy wprowadziliśmy szczegóły połączeń narożnika ramy i nie zamierzamy już zmieniać właściwości tego węzła możemy skopiować go do pozostałych narożników.

| Połączenia                                 | Przesuń kursor na słup, do którego dodaliśmy połączenie, kliknij 🖽 i wybierz z menu kontekstowego   |
|--------------------------------------------|----------------------------------------------------------------------------------------------------|
| Biblioteka                                 | opcję Profil główny. Pręt zaznaczony zostanie na czerwono.                                          |
| Położenie względne                         | Jak powyżej, kliknij rygiel za pomocą 🖽 i ustaw Profil dołączony w menu kontekstowym. Rygiel ten    |
| Kopiuj                                     | również zostanie zaznaczony na czerwono, a zakładka z listą wszystkich możliwych połączeń pokaże    |
|                                            | się po prawej stronie.                                                                              |
|                                            | Poniżej listy połączeń kliknij na przycisk Kopiuj. Lista zmieni się w małe okno wyświetlające ikonę |
| Skos z żebrami do bl.<br>doczołowej (spaw) | użytego połączenia.                                                                                 |
|                                            | Teraz anuluj poprzednie zaznaczenie przyciskiem ESC, najedź kursorem na słup po przeciwnej stronie, |
| Rozpocznij kopiowanie                      | wciśnij 🕅, a następnie wybierz Profil główny. Słup zaznaczony zostanie na czerwono.                 |
| Dane połączenia                            | Wskaż rygiel po przeciwnej stronie ramy i kliknij , a z menu kontekstowego wybierz ponownie Profil  |
| Wczytaj                                    | dołączony.Ten pręt także zostanie podświetlony na czerwono.                                         |
| Zapisz                                     | Zaraz pod oknem z ikoną kliknij 🔛 na przycisk Rozpocznij kopiowanie. Połączenie zostanie            |
|                                            | skopiowane do drugiego rogu ramy.                                                                   |
|                                            | Aby stworzyć pozostałe połączenia powtórz te kroki (wybieranie Profilu głównego oraz Profilu        |
|                                            | dołączonego, następnie Rozpoczęcie kopiowania) dla każdego z rogów hali.                            |
|                                            | Na koniec kliknij przycisk Biblioteka, aby opuścić tryb kopiowania.                                 |

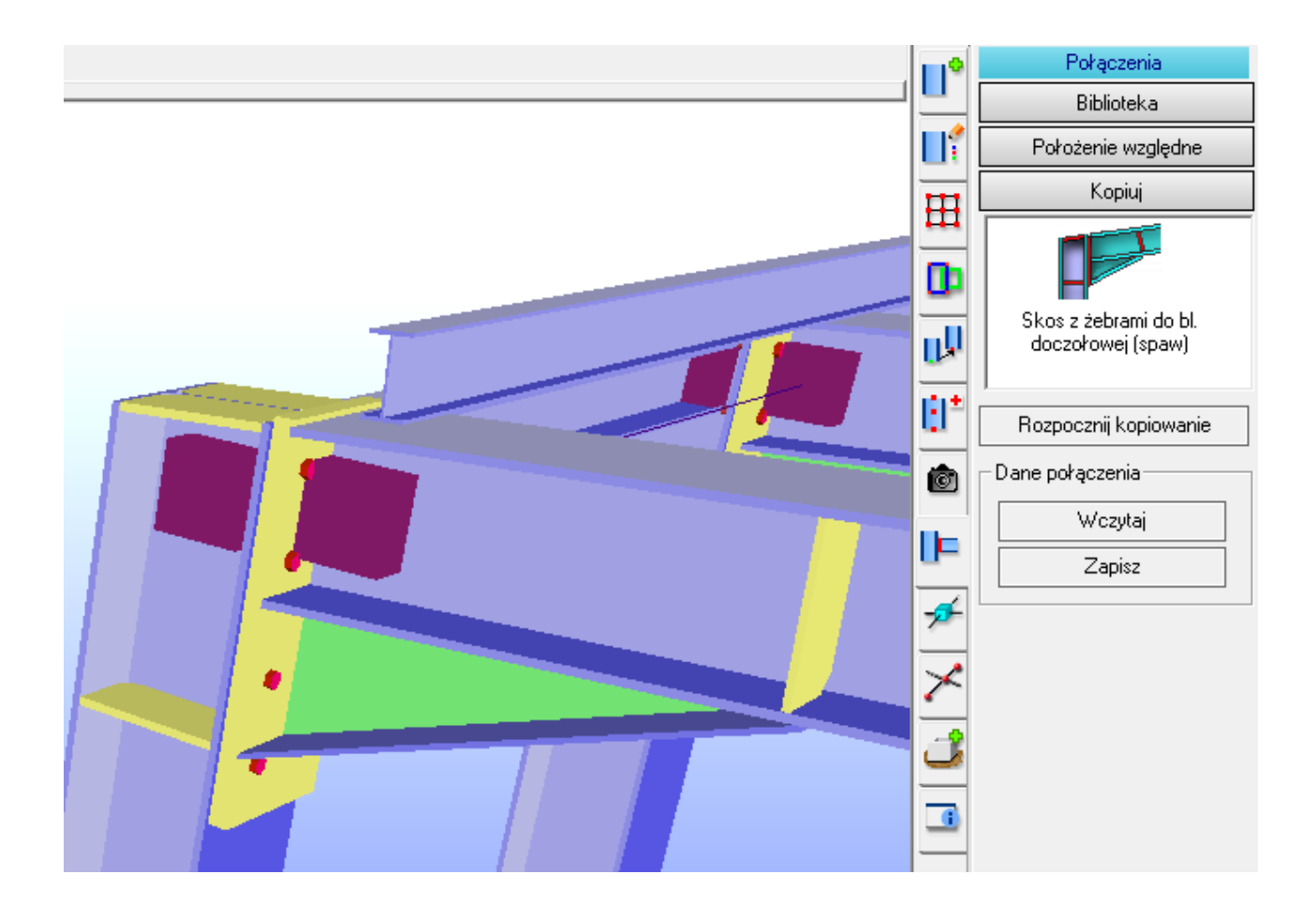

#### Wskazówka!

Istnieją połączone z kliknięciami myszy skróty klawiszowe zwiększające efektywność pracy. Kliknięcie lewym przyciskiem myszy podczas trzymania wciśniętego klawisza [Shift] wybierze kliknięty pręt jako Profil główny, a w przypadku gdy został już wybrany profil główny – jako Profil dołączony. Kliknięcie środkowego przycisku myszy z wciśniętym klawiszem [Shift] spowoduje usunięcie bieżącego zaznaczenia.

Ponownie:

[Shift] + 🖾 kasuje bieżące zaznaczenia (selekcję, profil główny, profil dołączony), [Shift] + 🖽 wybiera profil główny, podczas gdy drugie kliknięcie wybierze profil dołączony.

Używanie tych trzech przycisków myszy jest najefektywniejszym sposobem na kopiowanie połączenia w węźle z punktu źródłowego do punktu docelowego.

#### Krok 4 Wstawianie połączenia w kalenicy, edycja i jego kopiowanie

Powtórz tę samą procedurę, którą zastosowano poprzednio dla rogu ramy. Zaznacz jeden rygiel jako **Profil** główny, drugi jako **Profil dołączony**. Jeśli nadal jesteś w trybie kopiowania wyjdź z niego klikając na **Bibliotekę**.

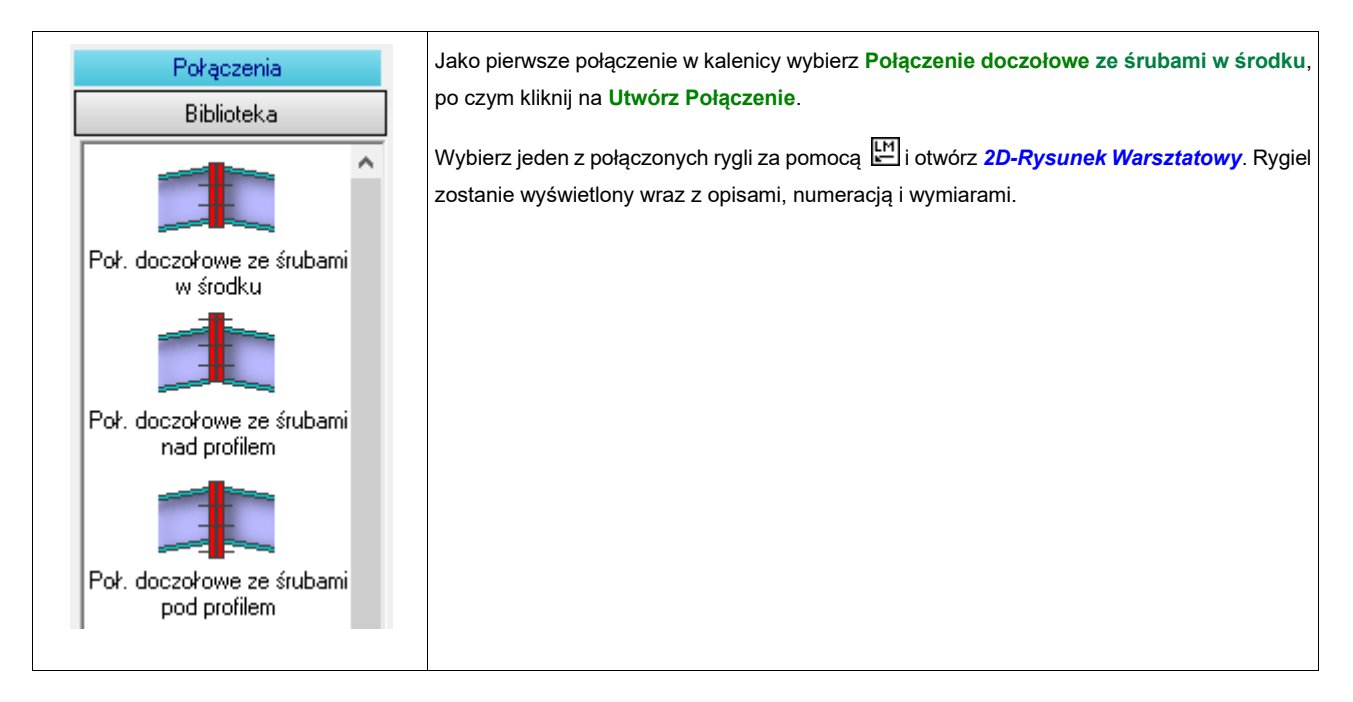

| Układ otworów                                                       | Przybliż blachę węzłową w kalenicy i kliknij jeden z otworów na śruby. W oknie |
|---------------------------------------------------------------------|--------------------------------------------------------------------------------|
| Śruby                                                               | dialogowym możesz zmienić dane całego układu otworów.                          |
| Szt. Śred. Klasa                                                    | Ustaw układ: w1=170, e0=70, e1=150                                             |
| 4 M20 <b>v</b> 4.6 <b>v</b>                                         | Wszystkie zmiany zatwierdź za pomocą OK.                                       |
| Układ otworów<br>w1 170 e0 70 e1 150<br>w2 0 e2 0 e3 0<br>e4 0 e5 0 |                                                                                |

| Blacha doczołowa - elema<br>Zakończenie pręta<br>prawa v<br>Wymiary blachy<br>hp bp dp<br>300 300 20<br>Wydłużenie<br>t/b 5 4 | ent dodatkowy<br>Spoiny<br>Środ. 4 Półka 4<br>Odsunięcie względne<br>dGK -5.0<br>d-boczne 0 | Teraz kliknij na krawędź górnej blachy.<br>W oknie dialogowym zatytułowanym <b>Blacha Doczołowa–</b><br>element dodatkowy zmień szczegóły odnośnie jej wymiarów:<br>dp =20<br>Zatwierdź zmiany za pomocą OK.<br>Kliknij na zakładkę <i>Perspektywa,</i> aby przejść na tryb<br>modelowania 3D. Patrząc na kalenicę zauważysz, że widoczne są<br>wszystkie wprowadzone zmiany. |
|----------------------------------------------------------------------------------------------------|---------------------------------------------------------------------------------------------|----------------------------------------------------------------------------------------------------|
| Wstaw układ otworów                                                                                                    | Usuń blachę<br>Anuluj                                                                       | skopiuj poprawione połączenie kalenicy do wszystkich pozostałych punktów dachu.                                                                                                    |

#### Krok 5 Tworzenie, edycja i kopiowanie pozostałych połączeń

Teraz gdy już utworzyłeś, edytowałeś i skopiowałeś kilka połączeń, możesz użyć zdobytej wiedzy do utworzenia pozostałych połączeń: dla prętów HEB140 na słupach, połączeń platformy, łączenia płatwi i rygli. Z uwagi na wiatr powinieneś również sprawdzić, czy pręty są połączone w płaszczyźnie stężeń wiatrowych.

#### Wskazówka!

W celu ułatwienia pracy zaleca się, aby wstawić wszystkie połączenia, przynajmniej po jednym z danego typu występującego w projekcie, edytować je, a dopiero w ostatnim kroku skopiować gotowe połączenia tam, gdzie powinny się znajdować. W przypadku kiedy węzeł ma dwa połączenia należy każde z nich skopiować osobno na drugą stronę.

# Połączenia fundamentów i podstaw słupów

Aby stworzyć blachę węzłową w podporze zawierającą kotwy pod słupami należy w pierwszej kolejności zamodelować fundamenty. Fundamenty traktowane są jak **Profil główny**, lecz w menu kontekstowym określane są nazwą **Fundamenty**, podczas gdy słupy niezmiennie nazywane są **Profilami dołączonymi**.

#### Krok 1 Wstawianie ław fundamentowych pod słupami

Otwórz zakładkę *Fundamenty*.

| Fundamenty                                                                               | Wpisz następujący zestaw wymiarów dla pierwszego fundamentu:                                                                                                    |
|------------------------------------------------------------------------------------------|----------------------------------------------------------------------------------------------------|
| Wymiar i przesunięcie                                                                    | dl = 1250; t = 1250; h = 1000                                                                                                    |
| dl       1250       [mm]         t       1250       [mm]         h       1250       [mm] | Jako <b>Punkt początkowy</b> wskaż węzeł u dołu słupa pierwszej ramy, a węzeł ostatniej ramy jako <b>Punkt końcowy</b> . Następnie kliknij <b>Wstaw</b> , aby utworzyć ławę fundamentową pod pierwszym rzędem słupów.<br>Powtórz te kroki – wskaż punkty początkowe i końcowe dla drugiego rzędu słupów, a następnie |
| 0.0 [mm]                                                                                 | kliknij <b>Wstaw</b> , aby stworzyć fundament.<br>Teraz dodamy fundament pod słupami platformy. Użyjemy tych samych wartości wymiarów jak<br>dla ławy fundamentowej.                                                                                                    |
| Współrzędne<br>Punkt początkowy                                                          | Jako <b>Punkt początkowy</b> kliknij dół słupa pod platformą i wybierz <b>Wstaw</b> . Jeśli nie wskazano<br>żadnego punktu jako <b>Punkt końcowy</b> , wówczas punkt początkowy i końcowy są takie same                                                                                                    |
| × 💽 0.0 [mm]                                                                             | i tworzą pojedynczy fundament (stopę fundamentową).                                                                                                    |
| y 💕 0.0 [mm]                                                                             | Postępuj zgodnie z powyższym opisem dla każdego słupa platformy.                                                                                                    |
| z 📄 0.0 [mm]                                                                             |                                                                                                    |
| Punkt końcowy                                                                            |                                                                                                    |
| x 💽 0.0 [mm]                                                                             |                                                                                                    |
| y 💽 0.0 [mm]                                                                             |                                                                                                    |
| z 💽 0.0 [mm]                                                                             |                                                                                                    |
| 🗖 Globalne                                                                               |                                                                                                    |
| Wstaw                                                                                    |                                                                                                    |
|                                                                                          |                                                                                                    |

#### Krok 2 Połączenie słupów z fundamentami

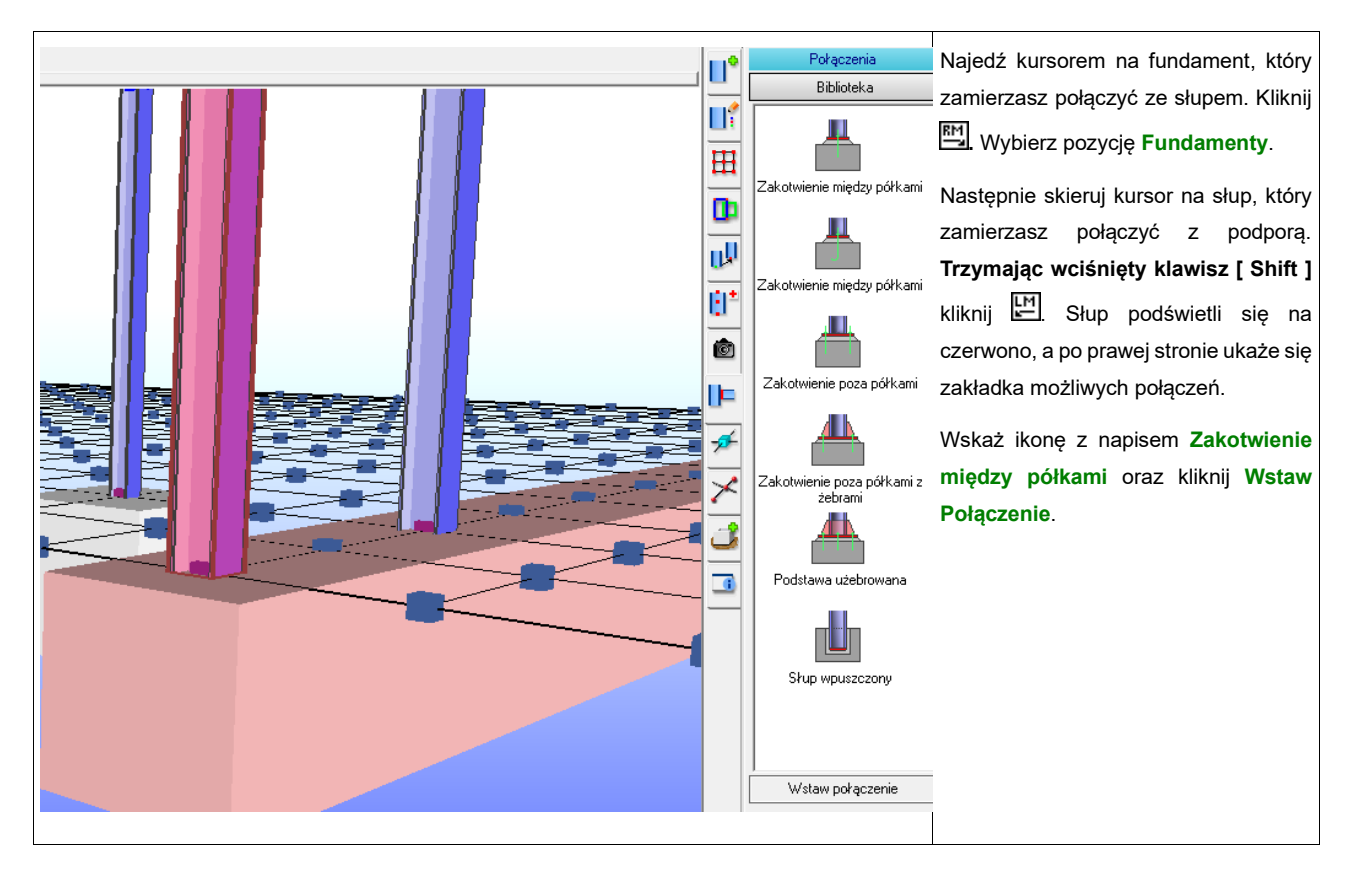

### Krok 3 Edycja połączenia

Kliknij za pomocą 🖽 na jeden ze słupów, który posiada już blachę kotwiącą.

Wybierz zakładkę 2D-Rysunek Warsztatowy, aby otworzyć rysunek warsztatowy tego słupa.

| Kotwy<br>Śruby<br>Szt. Śred. Klasa<br>2 M36 ▼ 4.6 ▼                                                                                                    | Przybliż na blachę w obszarze podstawy słupa i kliknij na kotwę za pomocą 낸.<br>W wyświetlonym oknie dialogowym zmień parametry na:<br>Kotwa gwintowana: |
|----------------------------------------------------------------------------------------------------|----------------------------------------------------------------------------------------------------|
| Typ       Kotwa gwintowana         Dług.       600         Układ otworów       wy-1         wx-1       210       wy-1         wx-2       0       wy-2         wy-3       0         Luz otworu       wy-5         1       mm         wy-6       0         Mimośród odsunięcia [mm]         wx       0.0         Opisz         OK       Anuluj | Długość= 600<br>Wszystkie pozostałe właściwości pozostaw bez zmian.<br>Zatwierdź zmiany za pomocą OK.                                                    |
|                                                                                                    |                                                                                                    |

| Blacha podstawy - element dodatkowy<br>Zakończenie pręta<br>Iewa<br>Względne<br>dGK<br>x-asym<br>0                                                                     | Kliknij na krawędź blachy podstawy w widoku.<br>W oknie dialogowym <b>Blacha Podstawy – element dodatkowy</b> zmień jej<br>grubość na:<br>d <b>p</b> = <b>25</b> |
|----------------------------------------------------------------------------------------------------|----------------------------------------------------------------------------------------------------|
| Wymiary blachy     Spoiny       hp     bp     dp       \$rodnik     6       410     420     25       Wstaw ostrogę     Opisz       Wstaw układ otworów     Usuń blachę | Wszystkie pozostałe wartości pozostaw bez zmian.<br>Zatwierdź wszystko i wyjdź klikając <b>OK</b> .                                                              |
| OK Zastosuj Anuluj                                                                                                    |                                                                                                    |

#### Krok 4 Kopiowanie połączenia

Postępujemy zupełnie tak samo jak dla narożnika ramy w Rozdziale 3.0 - "Tworzenie Połączeń", Podrozdziale "Wstawianie Połączeń", kroku 3.

Umieść kursor na fundamencie. Po kliknięciu 🖽 wybierz w menu kontekstowym **Fundamenty**, a fundament podświetli się na czerwono.

Jak powyżej, wybierz słup podporowy jako **Profil dołączony**. Słup podświetli się na czerwono, a po prawej stronie pojawi się okno dialogowe z możliwymi połączeniami.

Kliknij na przycisk **Kopiuj**, który znajduje się na dole okna. W oknie pokaże się ikona użytego połączenia.

W tym przypadku fundament jest już zaznaczony. Jedyne co musimy zrobić to wybrać następny słup aby połączyć go z ławą fundamentową.

Teraz przenieś kursor na następny słup, kliknij 🔄, a w menu kontekstowym wybierz **Profil dołączony**. Pręt podświetli się na czerwono. Następnie kliknij na przycisk **Rozpocznij kopiowanie**, a połączenie zostanie skopiowane.

Powtarzaj te kroki do chwili, gdy wszystkie słupy otrzymają blachy i śruby kotwiące.

Opuść tryb kopiowania klikając na przycisk Biblioteka.

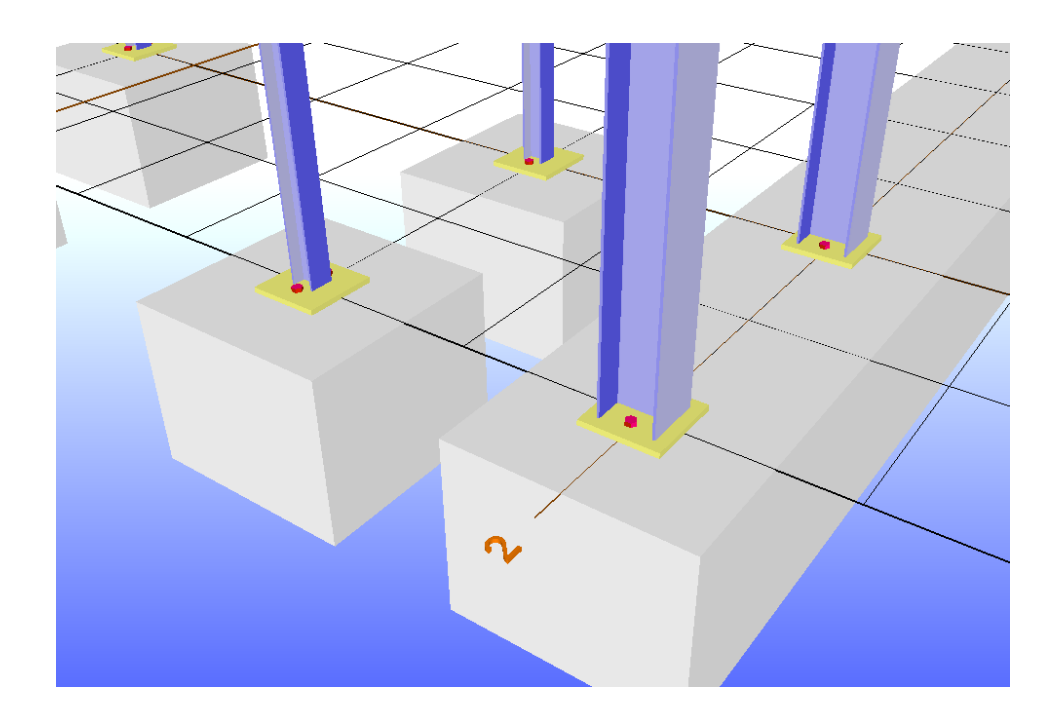

# Tworzenie zestawienia materiałów i numerowanie

Teraz gdy już skończyliśmy modelowanie konstrukcji, a wszystkie przecinające się węzły zostały uzupełnione o połączenia możemy zająć się numerowaniem prętów konstrukcji oraz zestawieniem materiałów (BOM). Lista części z ich położeniem została zaktualizowana automatycznie podczas procesu modelowania. Nowe elementy zawsze znajdują się na końcu zestawienia materiałów. Dzięki temu elementy są ułożone w porządku, w jakim zostały utworzone w modelu. Za pomocą ponownego numerowania możemy zmienić kolejność zestawienia. Istnieją różne opcje zmian kolejności prętów, które można wybrać w oknie dialogowym *Właściwości*. Otworzysz je w menu w pozycji **Plik – Konfiguracja – Zestawienie materiału**. W niniejszym samouczku prezentujemy głównie możliwości ręcznego edytowania pozycji.

#### Krok 1 Numerowanie

| I 🔤 🜆 💁 🗲 💊 🔍 🔍 📼 🗗 🗗 🗗 🗗 IZ IV IX                                                                | liknij na zakładkę <b>Zestawienie Materiału</b>                  |
|---------------------------------------------------------------------------------------------------|------------------------------------------------------------------|
| Perspektywa   2D-Rysunek warsztatowy   2D-Rzut ogólny   2D-Rzut fundamentów Zestawienie materiału | w poziomym pasku kontroli zakładek, tuż<br>pod paskiem narzędzi. |
|                                                                                                   | Pojawi się zestawienie materiału ze<br>wszystkimi elementami.    |

| Zestawienie materiału                                                                                                    |
|----------------------------------------------------------------------------------------------------|
| Numerowanie<br>C Ciągłe<br>C Główna/Podrzędna<br>C Sekcjamj                                                                        |
| Profil 1<br>Blachy 1000<br>Kątowniki 2000                                                                                          |
| Materiał S235JR -                                                                                                    |
| Grupa<br>*wszystko* Pozycjonowanie Znajdź identyczne Edytuj luki numeracji Pozycje zablokowane Ustaw jako stałe Ustaw jako zmienne |
| Tylko pokaż                                                                                                    |
| Eksport Excel                                                                                                    |
| Eksport CSV                                                                                                    |
| Drukuj                                                                                                    |

Kliknij przycisk **Pozycjonowanie** w oknie dialogowym po prawej, a następnie potwierdź, że na pewno chcesz zmienić numerację wszystkich elementów. Dzięki temu każdy z nich uzyska nowy numer.

Możesz pozycjonować elementy kolejnymi numerami włączając tryb **Ciągłego** numerowania u góry okna dialogowego. Kolejna opcja to numerowanie **Sekcjami**, w której różne elementy takie jak pręty, blachy i łączniki są pogrupowane razem w osobnych sekcjach. Dla każdej z sekcji można ustawić numer początkowy, lecz dane można wprowadzać jedynie przy włączonym polu **Sekcjami**.

Zmień tryb na tryb modelowania (zakładka *Perspektywa*), wybierz dowolny pręt lub słup i otwórz zakładkę *2D-Rysunek Warsztatowy*. Zobaczysz nowe numery, które otrzymały elementy.

Pod rysunkami warsztatowymi każdego z prętów widnieje **Zestawienie Materiału** wraz ze wszystkimi jego częściami w tabeli.

Wróć do zakładki **Zestawienie Materiału**. Poprzez wybranie opcji **Znajdż identyczne**, możesz pogrupować wszystkie identyczne elementy. Jeżeli na modelu 3D wiele elementów powstało poprzez skopiowanie oraz nie zostały one później wyedytowane, program może je pogrupować I nadać im wszystkim jeden konkretny numer. W zestawieniu zmieni się tylko ilość sztuk danego elementu. Zestawienie materiału ulegnie znacznemu skróceniu.

#### Zwróć uwagę!

Sprawdzanie i numerację identycznych części uruchamia się ręcznie, ponieważ każda zmiana wymiarów lub innych danych może spowodować zmianę numeru na nowy. Proces sprawdzania, czy części są identyczne powinien być przeprowadzony dopiero, gdy zostanie zakończona edycja projektu.

| Pec.St.OpicMonMonClear (kg)Pen.A1114.00001531.37731.317331.317331.3                                                                                                    | onomou | al reisp | iektywa   20-H | ysunek warształowy   20-Hzuł ogolny   2 | D-Hzut rungamentow Zestawienie materiaru |         |             |         |        | J L L    | Zestawierne mater   |
|----------------------------------------------------------------------------------------------------|--------|----------|----------------|-----------------------------------------|------------------------------------------|---------|-------------|---------|--------|----------|---------------------|
| 1       HAN00       #12       HAN00       #12       G       G       <                                                                                                    | Poz.   | Szt.     | Opis           | Dług Uwagi                              | Klasa                                    | DIN-EN  | Ciężar [kg] | Pow.    | ^      | 1        | C Ciaoke            |
| 2     1     HA300     912     913     914     9148     9138     9138     9138     9138     9138     9138     9138     9138     9138     9138     9138     9138     9138     9138     9138     9138     9138     9138     9138     9138     9138     9138     9138     9138     9138     9138     9138     9138     9138     9138     9138     9138     9138     9138     9138     9138     9138     9138     9138     9138     9138     9138     9138     9138     9138     9138     9138     9138     9138     9138     9138     9138     9138     9138     9138     9138     9138     9138     9138     9138     9138     9138     9138     9138     9138     9138     9138     9138     9138     9138     9138     9138     9138     9138     9138     9138     9138     9138     9138     9138     9138     9138     9138     9138     9138     9138     9138     9138     9138     9138     9138     9138     9138     9138     9138     9138     9138     9138     9138     9138     9138     9138     9138     91383     9138     9138     9                                                                                                    | 1      | 1        | HEA300         | 8125                                    |                                          | \$235JR |             | 720.713 | 13.975 | <u> </u> | C Główna/Podrz      |
| 1       HA300       1097       C       G233R       C       G318       B107         4       HA300       812       C       G233R       C       C20713       B1373         5       1       HA300       812       C       G233R       C       C20713       B1373         6       1       HA300       812       C       G233R       C       G20713       B1373         7       1       HA300       813       C       G233R       C       G3188       B1607         9       1       HA300       813       C       G233R       C       G3188       B1607         9       1       HA300       813       C       G233R       C       G233R       G233R       G                                                                                                    | 2      | 1        | HEA300         | 8125                                    |                                          | \$235JR |             | 720.713 | 13.975 | H        | Sekciami            |
| 4     1     HA300     815     9     92398     70.713     13.975       5     1     HEA300     815     92398     70.713     13.975       6     1     HEA300     815     92398     70.713     13.975       7     1     HEA300     1957     92398     70.713     13.975       9     1     HEA300     815     92398     91.91388     91.013       9     1     HEA300     815     92398     91.91388     91.013       9     1     HEA300     815     92398     91.91388     91.013       1     HEA300     815     92398     91.91388     91.013       1     HEA300     1057     92.9238     91.91388     91.013       1     HEA300     1057     92.9238     91.9138     91.913       1     HEA300     1057     92.9238     91.938     91.913       1     HEA300     1057     92.9238     91.913     91.913       1     HEA300     1057     92.9238     91.913     91.913       1     HEA300     1057     92.9238     91.913     91.913       1     HEA300     1057     92.9238     91.913     91.913                                                                                                    | 3      | 1        | HEA300         | 10507                                   |                                          | \$235JR |             | 931.988 | 18.071 |          |                     |
| 5     1     HA300     913     Image: Constant of Constant of           | 4      | 1        | HEA300         | 8125                                    |                                          | \$235JR |             | 720.713 | 13.975 |          | Proni 1             |
| 5     1     HA300     105     0155     0155     0157     131975     131975       7     1     HA300     1050     01507     02358     91368     18071       1     HA300     1057     02358     91368     18071       0     1     HA300     1057     02358     01071     313975       10     1     HA300     1057     02358     070713     313975       11     1     HA300     1057     02558     093188     18071       12     1     HA300     1057     02558     03138     18071       13     1     HA300     1057     02558     070713     133975       14     1     HA300     1057     02558     070713     133975       15     1     HA300     1057     02558     070713     133975       16     1     HA300     1057     02538     091388     18071       17     1     HA300     1057     0     02538     031317     13975       16     1     HE300     1050     0     02538     031317     14961       10     HE300     500     0     02538     0131317     14961 <t< td=""><td>5</td><td>1</td><td>HEA300</td><td>8125</td><td></td><td>\$235JR</td><td></td><td>720.713</td><td>13.975</td><td>_</td><td>Blachy 100</td></t<>                                                                                                    | 5      | 1        | HEA300         | 8125                                    |                                          | \$235JR |             | 720.713 | 13.975 | _        | Blachy 100          |
| 1     HA300     10507     Image: Constraint of Constraint of Constratint of Constratint of Constraint of Constraint of Constra | 5      | 1        | HEA300         | 8125                                    |                                          | \$235JR |             | 720.713 | 13.975 | UV.      | Kątowniki  200      |
| 1       HA300       1957       Image: Constraint of the constraint of the constr               | 7      | 1        | HEA300         | 10507                                   |                                          | S235JR  |             | 931.988 | 18.071 | 1012     |                     |
| 1     HA300     812     Image: Constraint of the constraint of the constrain | 3      | 1        | HEA300         | 10507                                   |                                          | S235JR  |             | 931.988 | 18.071 | 0        | Matenał S235        |
| 1     HA300     113     HA300     115     HA300     10507     131975       1     HA300     10507     G <gs258< td="">     931,88     186071       3     1     HA300     1057     G<gs258< td="">     931,98     186071       3     1     HA300     115     G<gs258< td="">     931,98     133,975       5     1     HA300     115     G<gs258< td="">     720,713     133,975       5     1     HA300     1057     G<gs258< td="">     931,98     186071       6     1     HA300     1057     G<gs258< td="">     931,98     186071       7     1     HEA300     1057     G<gs258< td="">     931,98     186071       6     1     HEA300     1057     G<gs258< td="">     931,98     186071       7     1     HEA300     1057     G<gs258< td="">     700,713     183,975       6     1     HE160     500     G<gs258< td="">     700,713     183,975       9     1     HE160     500     G<gs258< td="">     700,713     183,975       1     HE160     500     G<gs258< td="">     G&lt;213,127</gs258<></gs258<></gs258<></gs258<></gs258<></gs258<></gs258<></gs258<></gs258<></gs258<></gs258<></gs258<>                                                                                                    | )      | 1        | HEA300         | 8125                                    |                                          | S235JR  |             | 720.713 | 13.975 | ŵ        | Przypisz D          |
| 1     1     HEA300     10507     10507     10507     10507     10507     10507     10507     10507     10507     10507     10507     10507     10507     10507     10507     10507     10507     10507     10507     10507     10507     10507     10507     10507     10507     10507     10507     10507     10507     10507     10507     10507     10507     10507     10507     10507     10507     10507     10507     10507     10507     10507     10507     10507     10507     10507     10507     10507     10507     10507     10507     10507     10507     10507     10507     10507     10507     10507     10507     10507     10507     10507     10507     10507     10507     10507     10507     10507     10507     10507     10507     10507     10507     10507     10507     10507     10507     10507     10507     10507     10507     10507     10507     10507     10507     10507     10507     10507     10507     10507     10507     10507     10507     10507     10507     10507     10507     10507     10507     10507     10507     10507     10507     10507     105                                                                                                    | 0      | 1        | HEA300         | 8125                                    |                                          | \$235JR |             | 720.713 | 13.975 | -        | Grupa               |
| 1     HA300     10507     10507     10507     10507     10607       3     1     HEA300     8125     0     32538     720.713     313975       4     1     HEA300     8125     32538     720.713     313975       55     1     HEA300     10507     0     32338     720.713     313975       6     1     HEA300     10507     0     32338     931.888     186.071       7     1     HEA300     10507     0     32338     0     720.713     313975       8     1     HEB100     1050     0     32338     0     720.713     313975       8     1     HEB100     200     0     32338     0     720.713     313975       9     1     HEB100     300     0     32338     0     720.713     313975       10     1     HEB100     500     0     32338     0     721.12     4590       11     1     HEB100     500     0     32338     0     213.127     4590       12     1     HEB100     500     0     32338     0     213.127     4590       12     1     HEB100     500                                                                                                    | 1      | 1        | HEA300         | 10507                                   |                                          | \$235JR |             | 931.988 | 18.071 |          | "wszystko"          |
| 3     1     HA300     102     MCA300     1025     MCA300     1025     MCA300     1025     MCA300     1025     MCA300     1025     MCA300     1025     MCA300     1025     MCA300     1025     MCA300     1025     MCA300     1025     MCA300     MCA300     MCA300     MCA300     MCA300     MCA300     MCA300     MCA300     MCA300     MCA300     MCA300     MCA300     MCA300     MCA300     MCA300     MCA300     MCA300     MCA300     MCA3000     MCA3000     MCA30000     MCA30000     MCA30000     MCA30000     MCA30000     MCA30000     MCA30000     MCA30000     MCA30000     MCA30000     MCA300000     MCA300000     MCA300000     MCA300000     MCA3000000     MCA30000000     MCA30000000     MCA3000000000     MCA3000000000000000000000000000000000000                                                                                                    | 2      | 1        | HEA300         | 10507                                   |                                          | \$235JR |             | 931.988 | 18.071 | <u> </u> |                     |
| 4     1     HEA300     105     C     1050     C     1050     C     1050     C     1050     C     1050     C     1050     C     1050     C     1050     C     1050     C     1050     C     1050     C     1050     C     1050     C     1050     C     1050     C     1050     C     1050     C     C     1050     C     C     1050     C     C     1050     C     C     1050     C     C     1050     C     C     1050     C     C </td <td>3</td> <td>1</td> <td>HEA300</td> <td>8125</td> <td></td> <td>\$235JR</td> <td></td> <td>720.713</td> <td>13.975</td> <td>1</td> <td>Pozycjonowa</td>                                                                                                    | 3      | 1        | HEA300         | 8125                                    |                                          | \$235JR |             | 720.713 | 13.975 | 1        | Pozycjonowa         |
| 1     HA300     1007     C     C     C     S235R     931.08     931.08     18.071       4     HA300     1057     C     S235R     S     931.08     18.071       7     1     HA300     1057     C     S325R     C     70.01     10.0173     10.0171       8     1     HE8100     200     C     S235R     C     70.01     10.0171     10.0171       9     1     HE8100     500     C     S235R     C     20.1127     C     4.590       10     1     HE8100     500     C     S235R     C     21.3127     C     4.590       10     1     HE8100     500     C     S235R     C     21.3127     C     4.590       11     1     HE8100     500     C     S235R     C     21.3127     C     4.590       12     1     HE8100     500     C     S235R     C     21.3127     C     4.590       13     1     HE8100     500     C     S235R     C     21.3127     C     4.590       14     HE8100     500     C     S235R     C     21.3127     C     4.590       14 <td>4</td> <td>1</td> <td>HEA300</td> <td>8125</td> <td></td> <td>\$235JR</td> <td></td> <td>720.713</td> <td>13.975</td> <td></td> <td>Znajdź identy</td>                                                                                                    | 4      | 1        | HEA300         | 8125                                    |                                          | \$235JR |             | 720.713 | 13.975 |          | Znajdź identy       |
| 66 $1$ $14A300$ $1057$ $1057$ $1057$ $1057$ $1057$ $1057$ $1057$ $1057$ $1057$ $1057$ $1057$ $1057$ $1057$ $1057$ $1057$ $1057$ $1057$ $1057$ $1057$ $1057$ $1057$ $1057$ $1057$ $1057$ $1057$ $1057$ $1057$ $1057$ $1057$ $1057$ $1057$ $1057$ $1057$ $1057$ $1057$ $10577$ $10577$ $10577$ $10577$ $10577$ $10577$ $10577$ $105777$ $105777$ $105777$ $1057777$ $1057777$ $10577777$ $10577777777777$ $105777777777777777777777777777777777777$                                                                                                    | 15     | 1        | HEA300         | 10507                                   |                                          | \$235JR |             | 931.988 | 18.071 | 1        | Edutui luki zurz    |
| 1     HA300     913     Second Base     92338     70.713     91.9137       1     HE160     200     C     S2338     6.01312     31.127       9     1     HE160     500     C     S2338     6.131.17     31.127       10     1     HE160     500     C     S2338     C     31.127     31.127       10     1     HE160     500     C     S2358     C     31.127     31.137       11     1     HE160     500     C     S2358     C     31.127     31.137       12     1     HE160     500     C     S2358     C     31.137     31.137       13     1     HE160     500     C     S2358     C     31.137     31.137       13     1     HE160     500     C     S2358     C     31.137     31.137       14     HE160     500     C     S2358     C     31.137     31.136       14     HE160     500     C     S2358     C     31.137     31.136       15     1     HE160     500     C     S2358     C     31.137       14     HE160     500     C     S2358     C <td>16</td> <td>1</td> <td>HEA300</td> <td>10507</td> <td></td> <td>\$235JR</td> <td></td> <td>931.988</td> <td>18.071</td> <td>-</td> <td>- Permain antihokow</td>                                                                                                    | 16     | 1        | HEA300         | 10507                                   |                                          | \$235JR |             | 931.988 | 18.071 | -        | - Permain antihokow |
| 18         1         HEB160         200         Company         Company                                                                                                    | 17     | 1        | HEA300         | 8125                                    |                                          | \$235JR |             | 720.713 | 13.975 | -        | Togge Edulorom      |
| 19         1         HERRO         500         Constraints         Constraints         <                                                                                                    | 18     | 1        | HEB160         | 2000                                    |                                          | \$235JR |             | 85.251  | 1.836  | -        | Ustaw jako s        |
| 10         14         145100         500                                                                                                    | 19     | 1        | HEB160         | 5000                                    |                                          | \$235JR |             | 213.127 | 4.590  | _        | Ustaw jako zmi      |
| 11         14         HE180         500         Company         Company                                                                                                    | 20     | 1        | HEB160         | 5000                                    |                                          | \$235JR |             | 213.127 | 4.590  |          | 🔲 Tylko pokaż       |
| 12         14         HEB60         500         600         62238         6213.27         64.90           3         1         HEB60         500         600         62338         62338         6233.27         44.90           4         1         HEB60         500         600         62338         63535         6133.27         44.90           55         1         HEB60         500         600         62338         600         213.27         44.90           65         1         HEB60         500         600         62338         600         213.27         44.90           66         1         HEB60         500         600         62338         600         213.27         44.90           7         1         HEB60         500         600         62338         600         213.27         44.90           78         1         HEB60         500         600         62338         600         213.27         45.90           78         1         HEB60         500         600         62338         600         27.55           79         1         HEB60         500         6000         27.55         64.370 <td>21</td> <td>1</td> <td>HEB160</td> <td>5000</td> <td></td> <td>\$235JR</td> <td></td> <td>213.127</td> <td>4.590</td> <td></td> <td></td>                                                                                                    | 21     | 1        | HEB160         | 5000                                    |                                          | \$235JR |             | 213.127 | 4.590  |          |                     |
| 23         1         HE1B00         500         CODE         CODE         COD                                                                                                    | 22     | 1        | HEB160         | 5000                                    |                                          | \$235JR |             | 213.127 | 4.590  |          | Eksport Exc         |
| 44         1         HE1900         2000          623258          635251         1.0.85           5         1         HE1900         5000          632358         213.127         4.500         4.500           6         1         HE1900         500          632358         213.127         4.500         4.500           7         1         HE1900         500          632358         213.127         4.500         4.500           8         1         IF1400         500          632358         213.127         4.500         4.500         4.500         4.500         4.500         4.500         4.500         4.500         4.500         4.500         4.500         4.500         4.500         4.500         4.500         4.500         4.500         4.500         4.500         4.500         4.500         4.500         4.500         4.500         4.500         4.500         4.500         4.500         4.500         4.500         4.500         4.500         4.500         4.500         4.500         4.500         4.500         4.500         4.500         4.500         4.500         4.500         4.500         4.500         4.5                                                                                                    | 23     | 1        | HEB160         | 5000                                    |                                          | S235JR  |             | 213.127 | 4.590  |          | Eksport CS          |
| 15         1         HEB160         500         General Control         S255R         Control         S213.27         CA4500           66         1         HEB160         500         Control         S255R         Control         S213.27         CA4500           7         1         HEB160         500         Control         S255R         Control         S213.27         CA4500           88         1         PE140         500         Control         S255R         Control         S2578         Control         S2578         S2578                                                                                                    | 24     | 1        | HEB160         | 2000                                    |                                          | S235JR  |             | 85.251  | 1.836  |          | Drukuj              |
| 66         1         HEB160         500         Company         62328         Company         213.27         4.500           77         1         HEB160         500         Company         Company         Company         A500           77         1         HEB160         500         Company         Company         Company         A500           81         1         JE140         200         Company         Company         Company         A500           99         1         JE140         500         Company         Company         Company         Company         Company           90         1         JE140         500         Company         Company                                                                                                    | 25     | 1        | HEB160         | 5000                                    |                                          | S235JR  |             | 213.127 | 4.590  |          |                     |
| 17         14         HEB160         500         500         52250         213.127         4.500           28         1         IPE140         200         64.370         62.538         64.370         7.755           29         1         IPE140         500         60.00         64.370         2.755           30         1         IPE140         500         64.370         2.755           31         1         IPE140         500         64.370         2.755                                                                                                    | 26     | 1        | HEB160         | 5000                                    |                                          | S235JR  |             | 213.127 | 4.590  |          |                     |
| 1         PE140         200         Company         S255R         Company         S257R         S100           9         1         PE140         500         Company         S255R         Company         Company                                                                                                    | 27     | 1        | HEB160         | 5000                                    |                                          | S235JR  |             | 213.127 | 4.590  |          |                     |
| 9         1         (PE140)         500         CA150         2.755           0         1         (PE140)         5000         CA150         2.755           1         1         (PE140)         5000         CA150         2.755                                                                                                    | 8      | 1        | IPE140         | 2000                                    |                                          | S235JR  |             | 25.748  | 1.102  |          |                     |
| 10         1         IPE140         500         64.370         2.755           11         1         IPE140         500         64.370         2.755                                                                                                    | 9      | 1        | IPE140         | 5000                                    |                                          | S235JR  |             | 64.370  | 2.755  |          |                     |
| 11 1 IPE140 5000 64.370 2.755                                                                                                    | 0      | 1        | IPE140         | 5000                                    |                                          | S235JR  |             | 64.370  | 2.755  |          |                     |
|                                                                                                    | 31     | 1        | IPE140         | 5000                                    |                                          | S235JR  |             | 64.370  | 2.755  |          | Wielk, punktów Wie  |
| 32 1 IPE140 5000 S235JR 64.370 2.755                                                                                                    | 32     | 1        | IPE140         | 5000                                    |                                          | \$235JR |             | 64.370  | 2.755  |          |                     |

#### Krok 2 Otwieranie Zestawienia Materiału w MS Excel

|            | cel |
|------------|-----|
| Eksport CS | SV  |
| Drukuj     |     |

W oknie dialogowym po prawej kliknij przycisk **Export Excel** i wpisz nazwę pliku, gdy zostaniesz o to poproszony. Zestawienie Materiału zostanie zapisane w pliku Excel o tej właśnie nazwie.

Po zapisaniu pliku, MS Excel uruchomi się automatycznie.

#### Wskazówka!

W pliku Excel można dopisać inne części, które nie są obecne w konstrukcji. Jeśli nie posiadasz na komputerze MS Excel eksportuj Zestawienie Materiału do pliku CSV (plik tabelaryczny z wartościami oddzielonymi znakami / plik tabelaryczny z przerwami). Ten typ pliku może zostać otwarty w praktycznie każdym programie do plików tabelarycznych. Jeśli twój program CAD obsługuje pliki typu OLE możesz wprowadzić Zestawienie Materiału (plik Excel) jako obiekt OLE w swoim pliku rysunkowym CAD.

# Eksport rysunków warsztatowych / Rzut ogólny

# Właściwości do eksportu jako DXF/DWG

| Wyświetlanie / Kolory Wars | stwa / Pisak CAD Wyświetlanie CAD Zestawieni | a Ra   | ut ogólny Opcj | e m    | akr      |       |        | Właściwości, które otworzysz następująco |
|----------------------------|----------------------------------------------|--------|----------------|--------|----------|-------|--------|------------------------------------------|
| Zawartość                  | Nazwa warstwy do wyeksportowania do          |        | Pisak isb cad  | -      | Kolor Au | utoCA | ٩D     | Plik – Konfiguracia – Warstwa/ PisakCAI  |
| Profil                     | PROFIL                                       | $\sim$ | 1              | $\sim$ |          | 4     | $\sim$ |                                          |
| Opis_profilu               | PROFIL_OPIS                                  | $\sim$ | 1              | $\sim$ |          | 2     | $\sim$ | Dla eksportowanego pliku DXF w kolumni   |
| Oś_profilu                 | PROFIL_OŚ                                    | $\sim$ | 1              | $\sim$ |          | 1     | $\sim$ | Kolor AutoCAD możesz zmienić dowolni     |
| Blacha/Kątownik            | BLACHA_KĄTOWNIK                              | $\sim$ | 1              | $\sim$ |          | 4     | $\sim$ |                                          |
| Opis_blachy                | BLACHA_OPIS                                  | $\sim$ | 1              | $\sim$ |          | 2     | $\sim$ | kolory.                                  |
| Śruby/Otworowanie          | ŚRUBY_OTWOROWANIE                            | $\sim$ | 1              | $\sim$ |          | 7     | $\sim$ |                                          |
| Opis_otworowania           | OTWOROWANIE_OPIS                             | $\sim$ | 1              | $\sim$ |          | 2     | $\sim$ |                                          |
| Symbol_spoiny              | SPOINA                                       | $\sim$ | 1              | $\sim$ |          | 1     | $\sim$ |                                          |
| Numer_pozycji              | NUMER_POZYCJI                                | $\sim$ | 1              | $\sim$ |          | 3     | $\sim$ |                                          |
| Wymiary                    | WYMIARY                                      | $\sim$ | 1              | $\sim$ |          | 1     | $\sim$ |                                          |
| Beton                      | BETON                                        | $\sim$ | 1              | $\sim$ |          | 6     | $\sim$ |                                          |
| Opis_betonu                | BETON_OPIS                                   | $\sim$ | 1              | $\sim$ |          | 1     | $\sim$ |                                          |
| Osie_konstrukcyjne         | OSIE_KONSTRUKCYJNE                           | $\sim$ | 1              | $\sim$ | _        | 1     | $\sim$ |                                          |
| Tabela_zestawieniowa       | TABELA                                       | $\sim$ | 1              | $\sim$ |          | 7     | $\sim$ |                                          |
| Pomocnicza                 | POMOCNICZA                                   | $\sim$ | 1              | $\sim$ |          | 6     | $\sim$ |                                          |
|                            |                                              |        |                |        |          |       |        |                                          |

# Eksport rysunków warsztatowych

Zaznacz w oknie graficznym wszystkie pręty, które chcesz wyeksportować do swojego programu CAD. Kliknij zakładkę **2D-Rysunek Warsztatowy**.

Po prawej stronie ponownie możesz zobaczyć wszystkie elementy wraz z numerami i nazwami przekrojów. Aby wyeksportować pojedynczy element wskaż go, a wyświetlony zostanie odpowiadający mu rysunek warsztatowy. Następnie użyj z paska narzędziowego symbolu **Eksport DXF/DWG**.

| Eksport -isb cad- | Jeśli<br>w iedr   | wszystki<br>wm z wid    | e pręty<br>oków 3D | mają    | być el           | ksportowane<br>widok na 20. | w je   | ednym ruchu<br>k Warsztatowy | wskaż je<br>Pretv beda |
|-------------------|-------------------|-------------------------|--------------------|---------|------------------|-----------------------------|--------|------------------------------|------------------------|
| Eksport DXF/DWG   | wyświ             | etlone                  | na                 | liście  | W                | oknie                       | ро     | prawej                       | stronie.               |
| Eksport Strakon   | Kliknij<br>warszt | przycisk<br>tatowe z li | Eksport<br>sty.    | DXF/DW0 | <b>G</b> i zapi: | sz plik, który              | będzie | zawierał wszy                | stkie rysunki          |

# Postprodukcja w programie CAD

Przesłanie rysunków to nie koniec projektowania. Należy utworzyć układ rysunku do wydruku w programie CAD, umieścić opisy i inne potrzebne dodatki.

### Zwróć uwagę:

Wszystkie element dodatkowe i ich ułożenie należy dostosować w programie CAD. <u>Nowo narysowane</u> elementy w programie CAD muszą zostać dodane do Zestawienia Materiału.